ProtaStructure® ProtaSteel® ProtaDetails® ProtaBIM®

# ProtaStructure Sürüm Notları

v2021 (5.0.366 - 5.1.25)

17 Aralık 2020

Prota yazılımlarına ait eğitim ve destek istekleriniz için lütfen bizimle temasa geçiniz...

destek@prota.com.tr

www.protayazilim.com

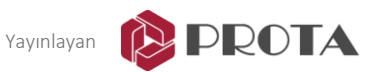

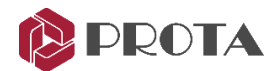

# SorumluluklarınDokümantasyon, yazılım ve kullanım hatalarından kaynaklanan kayıplardan dolayıSınırlandırılmasıProta sorumlu tutulamaz.

Prota Lisans Anlaşması koşullarına ek olarak;

- Dokümantasyonun ve yazılım tarafından üretilen sonuçların kontrol edilmesi,
- Yazılımı kullanan veya kullanımını yöneten kişilerin gerekli teknik vasıflara sahip olduğundan emin olunması,
- Yazılımın, kullanım kılavuzları ve dokümantasyona uygun şekilde kullanıldığından emin olunması,

kullanıcının sorumluluğundadır.

- Telif HaklarıProtaStructure, Prota Yazılım A.Ş.'nin tescilli markasıdır ve yazılımın tüm haklarıPROTA Yazılım A.Ş. firmasına aittir. Tüm program dokümantasyonları, eğitim ve<br/>kullanım kılavuzları veya herhangi bir program bileşeni hiçbir nedenle<br/>kopyalanamaz ve lisans sözleşmesi kapsamı dışında kullanılamaz.
  - Markalar ProtaStructure<sup>®</sup>, ProtaDetails<sup>®</sup>, ProtaSteel<sup>®</sup> ve ProtaBIM<sup>®</sup>, Prota Yazılım A.Ş.'nin tescilli markalarıdır. Prota logosu Prota Yazılım A.Ş.'nin tescilli markasıdır.

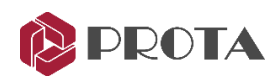

# İçindekiler

| ProtaStructure 2021 için Sistem Gereksinimleri             | 6  |
|------------------------------------------------------------|----|
| ProtaStructure 2021 için Kurulum Adımları                  | 7  |
| ProtaStructure 2021'in İlk Kez Kurulması                   | 7  |
| Mevcut Bir ProtaStructure 2021 Kurulumunun Güncellenmesi   | 7  |
| Alternatif 1: Kurulum Sihirbazı ile Güncelleme             | 7  |
| Alternatif 2: 'Otomatik Güncelleme' Sistemi ile Güncelleme | 8  |
| Yeni Özellikler ve İyileştirmeler                          | 10 |
| Modelleme                                                  | 10 |
| Aşık, Kuşak ve Kaplama İyileştirmeleri                     | 10 |
| Çubuk Elemanlardaki Yenilikler ve İyileştirmeler           | 11 |
| Kolon Uçlarını Diğer Elemanlara Göre Uzat                  | 13 |
| Makas Elemanlarına Kenetlenme                              | 14 |
| Kullanıcı Tanımlı Makas İyileştirmeleri                    | 15 |
| Tüm Filtereleri Sıfırla                                    | 16 |
| 'Transfer Eleman' Parametresinin Toplu Düzenlenmesi        | 16 |
| Birleştirilmiş Perdelerde Alt ve Üst DelZ Değerleri        | 17 |
| Çapraz Yerleştirme Algoritmasında İyileştirme              | 18 |
| Performans ve Bellek İyileştirmeleri                       | 18 |
| Güncelleme Ekranında Sürüm Notlarının Görüntülenmesi       | 18 |
| Profil Kütüphanesinde Dolu Dairesel Kesitler               | 18 |
| Yüklemeler                                                 | 19 |
| Kar, Yağmur ve Çatı Hareketli Yükleri                      | 19 |
| Yükleme Hazırlayıcısı İyileştirmeleri                      | 20 |
| Rüzgar Yükü Hesabında İyileştirmeler                       | 20 |
| Yönetmelik Desteği                                         | 21 |
| Tayland Deprem ve Rüzgar Şartnamesi                        | 21 |
| Rüzgar Şartnamesi Seçimi İçin Yeni Kategori                | 21 |
| Analiz                                                     | 22 |
| Artımsal İtme Analizinde Otomatik Hedef Deplasman Hesabı   | 22 |
| Katlar Boyunca Tanımlanmış Kolonlarda Öteleme Kontrolleri  | 22 |
| SE Kabuk Perde Tesirlerinin Hesaplanmasında İyileştirme    | 22 |
| Sonlu Elemanlar Ağı İyileştirmeleri                        | 22 |
|                                                            |    |

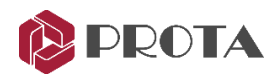

| Sayfa - | 4 |
|---------|---|
|---------|---|

| Analiz Sonrası Son-İşlemci                                                    | 23 |
|-------------------------------------------------------------------------------|----|
| Mevcut Bina Değerlendirme İşlemlerinde İyileştirme                            | 23 |
| Tasarım                                                                       | 24 |
| Çekirdek Perdelerde Otomatik Başlık Bölgeleri                                 | 24 |
| Tekil Temel                                                                   | 26 |
| Betonarme Kiriş Tasarım Ayarlarında İyileştirme                               | 27 |
| BIM Entegrasyonu                                                              | 28 |
| IFC İthal ve İhraç İyileştirmeleri                                            | 28 |
| ETABS Veri Aktarımı İyileştirmeleri                                           | 28 |
| SAP2000 Veri Aktarımı İyileştirmeler                                          | 29 |
| Detay Çizimleri                                                               | 29 |
| Perde Gövde ve Başlık Donatısı Seçenekleri                                    | 29 |
| Kiriş Detay Açılımlarının Sıralanması                                         | 30 |
| Raporlar                                                                      | 30 |
| Kiriş Öz Ağırlıklarının Kiriş Yük Hesabı Raporunda Belirtilmesi               | 30 |
| Analiz Öncesi Raporunda Varsayılan Kat Malzemeleri                            | 31 |
| Analiz Öncesi Raporunda Hareketli Yük Azaltma Katsayıları                     | 31 |
| ProtaSteel                                                                    | 32 |
| Gergi Çubuklarının ProtaSteel'e Transferi                                     | 32 |
| Yeni Çoklu Seçim ve Filtreleme Penceresi                                      | 32 |
| İçi Boş Boru ve Kutu Profiller İçin Taban Plağı Makrosu                       | 33 |
| Makro ve Nesnelere Zoom Fit Yapılabilmesi                                     | 33 |
| Sağ Tuş Menüsünde Kullanıcı Tanımlı Makro Komutu                              | 34 |
| Kullanıcı Tanımlı Makro Sihirbazı                                             | 34 |
| Yeni Kullanıcı Tanımlı Bağlantı Yerleşim Seçeneği: On Object (Nesne Üzerinde) | 34 |
| Detay Nesneleri ve Kesitler için Otomatik Etiket Artırma                      | 35 |
| Bakış Penceresi Etiket Seçenekleri                                            | 35 |
| Ankraj Cıvataları İçin Etiketlerin Gruplandırılması                           | 35 |
| Kayma Çivilerinin Mesafe ve Aralık Girilerek Yerleştirilmesi                  | 36 |
| Kaynaklı Boru Bağlantı Makrosunda Performans İyileştirmeleri                  | 36 |
| Bağlantı Tasarım Kontrolü Raporlarında İyileştirmeler                         | 36 |
| Çözülen Destek Bildirimleri ve İyileştirme Talepleri                          | 37 |
| Other Fixes                                                                   | 42 |

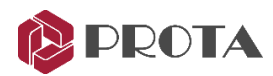

# Giriş

ProtaStructure 2021 (5.0.366) versiyonunun 7 Temmuz 2020'deki resmi sürümünü takiben aşağıda verilen çizelge uyarınca güncellemeler yayınlanmıştır.

| Versiyon                                                            | Sürüm Tarihi                                       |  |  |  |  |  |  |  |
|---------------------------------------------------------------------|----------------------------------------------------|--|--|--|--|--|--|--|
| 5.0.366                                                             | 7-Temmuz-2020 (İlk resmi sürüm)                    |  |  |  |  |  |  |  |
| Seçeneğe bağlı yüklenen haftalık beta sürümler ve anlık düzeltmeler |                                                    |  |  |  |  |  |  |  |
| 5.0.393                                                             | 30-Temmuz-2020                                     |  |  |  |  |  |  |  |
| Seçeneğe bağlı yül                                                  | klenen haftalık beta sürümler ve anlık düzeltmeler |  |  |  |  |  |  |  |
| 5.0.404                                                             | 14-Ağustos-2020                                    |  |  |  |  |  |  |  |
| Seçeneğe bağlı yül                                                  | klenen haftalık beta sürümler ve anlık düzeltmeler |  |  |  |  |  |  |  |
| 5.0.424                                                             | 1-Eylül-2020                                       |  |  |  |  |  |  |  |
| Seçeneğe bağlı yül                                                  | klenen haftalık beta sürümler ve anlık düzeltmeler |  |  |  |  |  |  |  |
| 5.0.454                                                             | 2-Ekim-2020                                        |  |  |  |  |  |  |  |
| Seçeneğe bağlı yül                                                  | klenen haftalık beta sürümler ve anlık düzeltmeler |  |  |  |  |  |  |  |
| 5.1.25                                                              | 17-Aralık-2020                                     |  |  |  |  |  |  |  |

Bu güncellemeler ile oldukça önemli performans ve kararlılık iyileştirmeleri yapılmıştır. Ayrıca çalışma verimliliğinizi artıracak bir çok yeni özellik de eklenmiştir. Bu doküman, ProtaStructure 2021'in ilk resmi sürümünden itibaren yapılan güncellemeleri toptan olarak özetlemektedir.

Kesintisiz gelişim ve kullanıcı desteği anlayışımızın bir parçası olarak güncel aboneliği bulunan kullanıcılarımıza düzenli aralıklarla ücretsiz sunulan güncelleme paketlerimiz ve yeni sürümlerimiz ile yenilikler ve iyileştirmeler sunmaya devam ediyoruz.

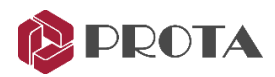

# ProtaStructure 2021 için Sistem Gereksinimleri

ProtaStructure 2021 ilk sürümüyle ProtaStructure'ın tüm modülleri (SE Döşeme Modülü ve ProtaSteel hariç) 64 bit işlemci teknolojisinden faydalanmaktadır. Bu nedenle bilgisayarınızın ve işletim sisteminizin 64 bit mimari ile uyumlu olması gerekmektedir.

Tüm yazılımlarımız en son grafik görselleştirme teknolojilerini kullandığından, daha iyi bir performans için OpenGL ve Direct3D'nin güncel sürümlerini destekleyen bağımsız GPU ve grafik belleği bulunan bir ekran kartı ile çalışmanız tavsiye edilmektedir. Yazılımlarımızda çoklu-işlemci teknolojilerini kullandığından birden fazla çekirdek desteği bulunan işlemcileri tercih etmeniz önerilir.

Yazılımlarımız 64 bit Windows 8 ve 10 işletim sistemleri üzerinde çalışabilmektedir.

#### 32 bit kurulum paketi kullanmak istiyorsanız lütfen destek ekibimizle temasa geçiniz.

Program dosyalarının yüklenebilmesi ve çalışma zamanında oluşturulan analiz dosyaları için bilgisayarınızın depolama sürücüsünde en az 10 GB boş yer bulunması tavsiye edilmektedir. Yazma ve okuma hızları çok daha yüksek olduğundan SSD (Solid State Disk) hardisk tercih ediniz. Çalışmanız süresince optimum performans alabilmeniz için minimum 4GB bellek (RAM) gerekmektedir. Ancak, işletim sistemlerinin ve arka planda çalıştırdığınız diğer programların da bellek sarfiyatı göz önüne alındığında 8GB bellek önerilir.

ProtaBIM yazılımı için bilgisayarınızda Autodesk Revit programı yüklü olmalıdır. Benzer şekilde, ProtaSteel modellerini TeklaStructures programına aktarmaya yarayan Tekla IO programımız için ise bilgisayarınızda TeklaStructures programı kurulu olmalıdır. Autodesk Revit, Autodesk firmasının; TeklaStructures ise Trimble firmasının lisanslı ürünleridir. Lütfen detaylı bilgi için üreticilerin web sitelerini ziyaret ediniz.

Yukarıdakilerden daha düşük konfigurasyonlu bilgisayarlarda yavaş çalışma, grafiklerde düşük performans yaşanabilir.

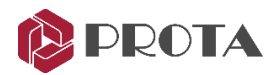

# ProtaStructure 2021 için Kurulum Adımları

ProtaStructure güncellemeleri kurulum paketine ihtiyaç olmadan dinamik olarak indirilip kullanılabilmektedir (ProtaSteel hariç). Güncellemeler için kurulum paketleri her zaman <u>www.protayazilim.com</u> adresindeki web sitemizde veya **Prota Destek Merkezi**'ndeki **İndirmeler** bölümünde bulunabilir.

ProtaSteel güncellemeleri otomatik güncelleme sistemiyle <u>dağıtılamamaktadır</u>. Ancak, **ProtaStructure 2021 (5.1.25)** kurulumu, **ProtaSteel 2021'in** en son versiyonu olan **3.1.6236.3648** numaralı güncellemeyi otomatik olarak içermektedir. ProtaSteel'e ait en son güncellemeyi almak için web sitemizdeki **İndirmeler** bölümünden **ProtaStructure 2021 (5.1.25)** kurulum paketini indirip kurmanız gerekecektir.

# ProtaStructure 2021'in İlk Kez Kurulması

- 1. <u>www.protayazilim.com/indirmeler</u> adresinde veya Prota Destek Merkezinde yer alan İndirmeler sayfasından en güncel kurulum paketini indiriniz.
- 2. En son Windows işletim sistemi güncellemeleri ve grafik kartı sürücülerinin bilgisayarınızda yüklü olduğundan emin olunuz. Bunun yanısıra, bilgisayarınızın ProtaStructure'ı çalıştırmak için gerekli olan <u>minimum sistem gereksinimlerini</u> sağladığından emin olunuz.
- 3. Kurulum sihirbazını çalıştırınız ve ekrandaki yönergeleri takip ediniz. Gerekli yazılım kütüphaneleri kurulum sihirbazı tarafından otomatik olarak kurulacaktır.

# Mevcut Bir ProtaStructure 2021 Kurulumunun Güncellenmesi

#### Alternatif 1: Kurulum Sihirbazı ile Güncelleme

Eğer en güncel kurulum sihirbazına sahipseniz, mevcut ProtaStructure 2021 kurulumunu güncellemek için kullanabilirsiniz.

- Kurulum sihirbazını çalıştırmadan önce, bilgisayarınızda mevcut bulunan ProtaStructure 2021, ProtaSteel 2021 ve Meshgen 2021'e ait önceki sürümleri kaldırınız. Bu modüller, Denetim Masası > Programlar ve Özellikler bölümünde ayrı ayrı görünürler.
- 2. Aşağıdaki klasör artıklarının temizlendiğinden emin olunuz. Windows işletim sistemine ait güvenlik protokolleri gereği bazı klasörler diskinizde var olmaya devam edebilir. Bu klasörlerden bazılarını silebilmek için **Denetim Masası > Klasör Seçenekleri > Gizli Dosya ve Klasörleri** açmanız gerekecektir.
  - a. C:\Program Files(x86)\Prota\ProtaStructure2021
  - b. C:\Kullanıcılar\<Kullanıcı>\AppData\Roaming\Prota\ProtaStructure\R5
  - c. C:\ProgramData\Prota\ProtaSteel2021

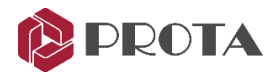

- d. C:\Kullanıcılar\<Kullanıcı>\AppData\Local\VirtualStore\ProgramData\Prota\ProtaSteel 2021
- e. C:\Kullanıcılar\<Kullanıcı>\AppData\Local\VirtualStore\Program Files(x86) \ProtaStructure2021
- 3. En son Windows işletim sistemi güncellemeleri ve grafik kartı sürücülerinin bilgisayarınızda yüklü olduğundan emin olunuz. Bunun yanısıra, bilgisayarınızın ProtaStructure'ı çalıştırmak için gerekli olan minimum sistem gereksinimlerini sağladığından emin olunuz.
- 4. Kurulum sihirbazını çalıştırınız ve ekrandaki yönergeleri takip ediniz. Gerekli yazılım kütüphaneleri kurulum sihirbazı tarafından otomatik olarak kurulacaktır.

#### Alternatif 2: 'Otomatik Güncelleme' Sistemi ile Güncelleme

ProtaStructure 2021'e ait yeni bir '**Beta'** veya '**Resmi'** sürüm yayınlanması durumunda program sizi otomatik olarak uyaracaktır. Güncelleme ile ilgili uyarıları programın **Karşılama Ekranında** görebilirsiniz. Alternatif olarak, **Yardım > Güncellemeleri Kontrol Et...** komutu ile güncelleme olup olmadığını kontrol edebilirsiniz.

- 1. ProtaStructure'ı çalıştırırken internet bağlantınız olduğundan emin olunuz.
- 2. "Karşılama Ekranında" yer alan Güncelleme Uyarısına tıklayınız.
- 3. İndirmeyi başlatmak için **Güncellemeyi İndir** düğmesine basınız. Güncel dosyalar otomatik olarak indirilerek bilgisayarınızda var olan ProtaStructure dosyaları ile yer değiştirecektir. Bu işlemin sonunda ProtaStructure otomatik olarak yeniden başlayacaktır.
  - a. Alternatif olarak, "Yardım > Güncellemeleri Kontrol Et..." menüsüne tıklayınız.

ProtaStructure'ı daha önce etkinleştirdiyseniz, tekrar etkinleştirmenize gerek bulunmamaktadır.

#### Önemli Not 1:

ProtaStructure, gereken yazılım kütüphanelerinin halihazırda bulunmamasından dolayı Windows 7 İşletim Sistemini desteklememektedir. Windows 7 işletim sistemlerinde kurulum ve çalıştırma esnasında problemler ile karşılaşılabilir.

Microsoft, Windows 7 desteğini 13 Ocak 2015'te sonlandırmıştır. Uzatılmış destek 14 Ocak 2020'de bitmiştir. Windows 7 kullanan kullanıcılarımızın işletim sistemlerini Windows 10'a yükseltmeleri gerekmektedir.

#### Önemli Not 2:

Seçime bağlı olarak, ProtaStructure'a ait haftalık veya iki haftalık '**Beta'** güncellemelere abone olabilirsiniz. Ancak, <u>bu beta sürümler kararlı resmi sürümler değildir ve test edilmemiş özellikler</u> <u>içerebilir. Dolayısıyla, Beta versiyonu kullanırken hatalarla karşılaşabilirsiniz.</u> **Beta güncellemelerine abone olmak ve bunları yüklemek tamamen sizin sorumluluğunuzdadır.** 

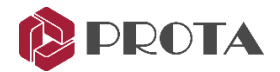

Ayar Merkezi > Görünüm & Kaydet > Güncelleme Kanalı bölümünü kullanarak Beta güncellemelerine abone olabilirsiniz.

Beta sürümlerden birine abone olduysanız ve daha önceki kararlı resmi sürüme dönmek istiyorsanız, ProtaStructure 2021'i bilgisayarınızdan tamamen kaldırıp, resmi sürüme ait kurulum sihirbazını kullanarak tekrar yüklemeniz gerekmektedir. İşlem adımları için lütfen Sayfa 6'da yer alan **Mevcut Bir ProtaStructure 2021 Kurulumunun Güncellenmesi** bölümüne başvurunuz.

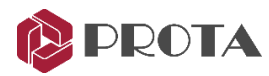

# Yeni Özellikler ve İyileştirmeler

## Modelleme

#### Aşık, Kuşak ve Kaplama İyileştirmeleri

#### Yük Tanımlama

Aşık, kuşak ve kaplama arayüzünde yer alan yük hali listesi artık mevcut yük hallerini takip etmektedir. Önceki versiyonlarda arayüzde sadece G, Q, S, Wx+, Wy+ gibi ön tanımlı yük halleri listeleniyordu. Bu elemanlara herhangi bir yük tanımlamadan önce lütfen proje genelinde kullanılacak yük hallerinin ve kombinasyonlarının tanımlanmış olmasına dikkat ediniz. Aksi takdirde, bu liste boş gelecektir.

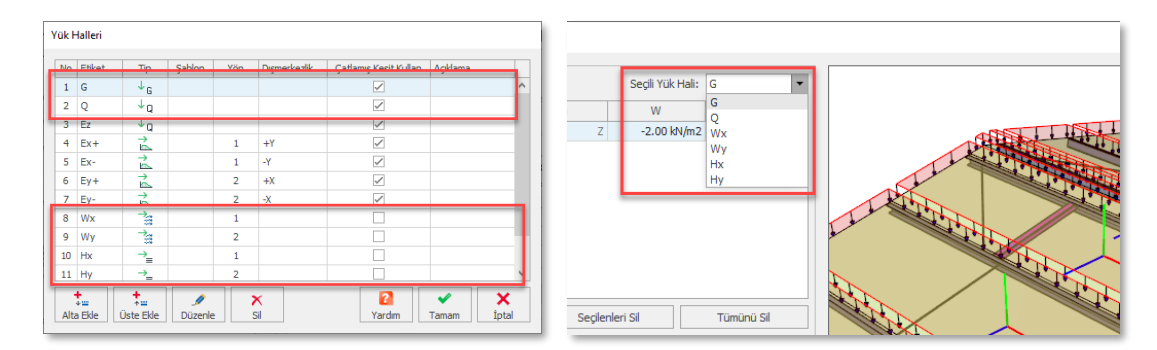

#### Aşık Etiketleri

Aşık etiketlerinin nasıl görüntüleneceği **Ayar Merkezi > Etiket > Aşık Plan Etiket Ayarları** bölümünden belirlenebilir. Bu ayarlarla, her aşıkta etiketin görünmesi, tüm grup için tek etiket kullanma veya etiketi tamamen gizleme gibi işlemler yapılabilir.

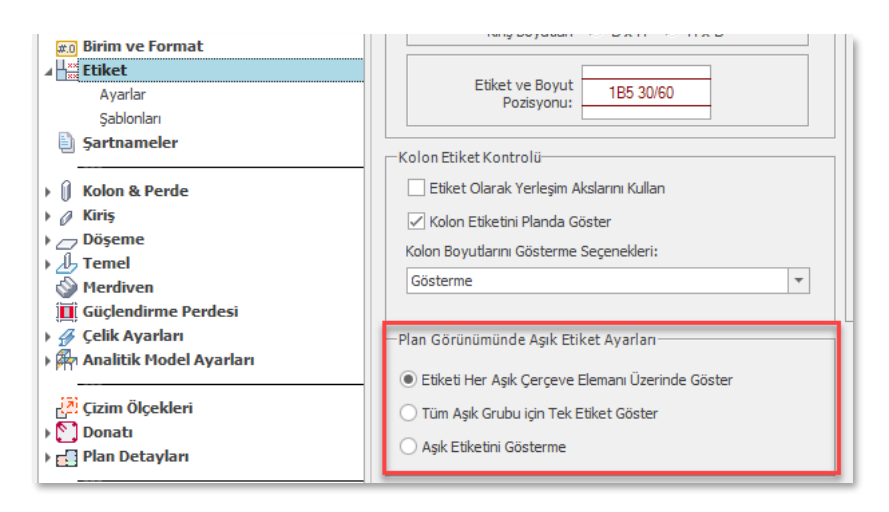

#### Sadece Alt Başlık veya Üst Başlıktan Oluşan Makaslara Aşık Tanımlanması

Bir makasta tüm diyagonal ve dikmeleri silerek tek bir üst başlık veya alt başlık bırakabilirsiniz. Bu teknik, kemer kirişi gibi elemanları modellemekte de kullanılabilir.

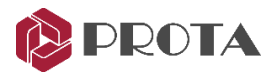

Artık bu şekilde tek bir üst başlık veya alt başlık bırakılarak tanımlanmış makaslara aşık tanımlayabilirsiniz.

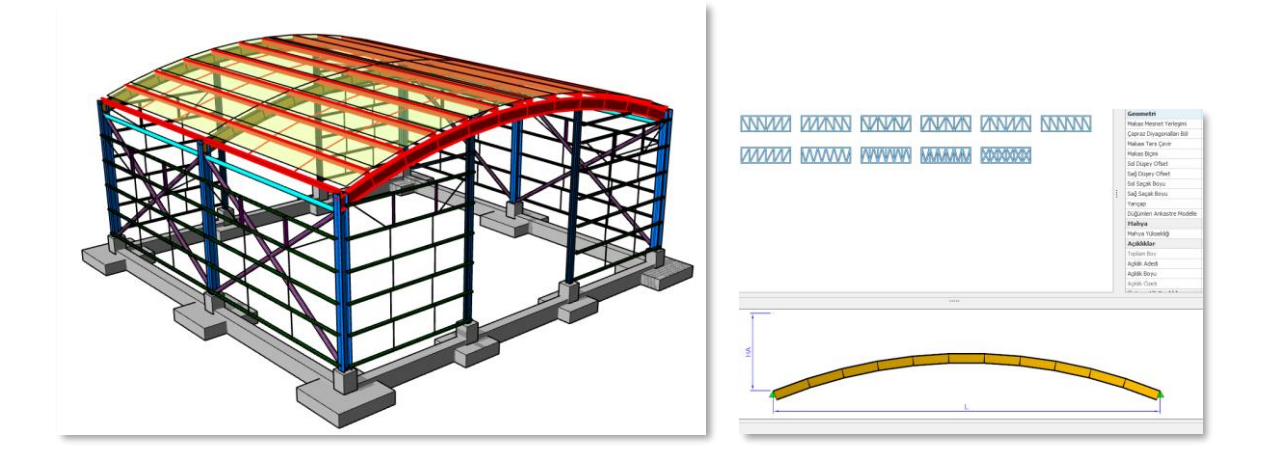

## Çubuk Elemanlardaki Yenilikler ve İyileştirmeler

Çubuk elemanlar, yerleşimleriyle ilgili daha fazla parametreyi daha hassas şekilde kontrol edebileceğiniz şekilde iyileştirildi.

| Çubuk Eleman 🛛 🗙     | Çubuk Eleman 🗙                                                                                                    |
|----------------------|----------------------------------------------------------------------------------------------------|
| Gen 3D               | Gen 3D<br>— Analitik Ötelemeler                                                                                          |
| Etiket: F101         | I-Ucu J-Ucu<br>X: 0.00 cm X: 0.00 cm<br>Y: 0.00 cm Y: 0.00 cm<br>Z: 0.00 cm Z: 0.00 cm<br>Analitik Çubuk Ref. Noktası: + |
| N V2 V3 T M2 M3<br>I | Konstrüktif Ötelemeler<br>Düzlem Dışı: 0.0 cm<br>Düzlem İçi: 0.0 cm                                                      |
| Güncelle 🔀 Kapat     | Güncelle 🔀 Kapat                                                                                                    |

#### Kesit Sabit Referans Noktası

Kolon ve kirişlere benzer olarak çubuk eleman kesitleri de bir noktadan sabitlenebilir. Böylece, kesit değiştirildiği zaman sadece istenen tarafa doğru genişlerler veya daralırlar. Eğer Merkez-Orta seçilirse kesit her yöne genişleyecek veya daralacaktır.

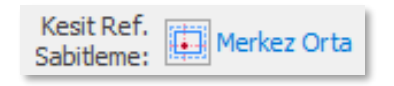

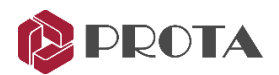

#### Lokal Eksen Açısı

Lokal eksen açısı artık bir kaç yöntem ile belirlenebilir.

#### Yöntem 1: Direk Veri Girişi

**Açı** alanına istediğiniz lokal eksen açısını giriniz. Pozitif değerler ile kesit saat yönünün tersine doğru dönecektir.

#### Yöntem 2: Elemana Göre Ayarla

Özellikler penceresi üzerindeki butonu kullanarak lokal eksen açısını mevcut bir elemana göre ayarlayabilirsiniz. Butona tıklayın ve elemanı gösterin.

Alternatif olarak, bir veya birden fazla çubuk elemanı seçerek sağ tıklayın ve "**Kesit Açısını Elemana Göre Ayarla**" komutunu seçin. Aşağıdaki resime bakınız. Çelik kiriş elemanlarının lokal eksen açıları da benzer şekilde ayarlanabilir.

#### Yöntem 3: Etkileşimli Döndürme

Lokal eksen açısını ekran üzerinde dinamik olarak belirtmek istiyorsanız, çubuk elemanı seçiniz ve **sağ** tuş menüsündeki Döndür komutunu kullanınız. Dönme modundayken diğer noktalara kenetlenerek veya dinamik veri giriş sistemi (F2) ile istediğiniz açıyı ayarlayabilirsiniz. Döndür komutuna alternatif olarak çubuk elemanı seçtiğinizde aktifleşen bağlamsal ribbon sekmesini kullanarak da erişebilirsiniz.

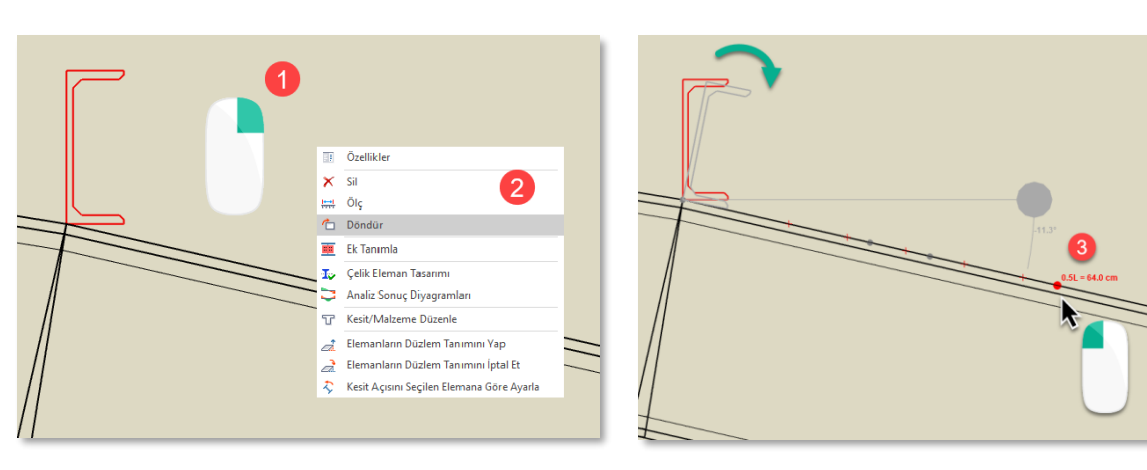

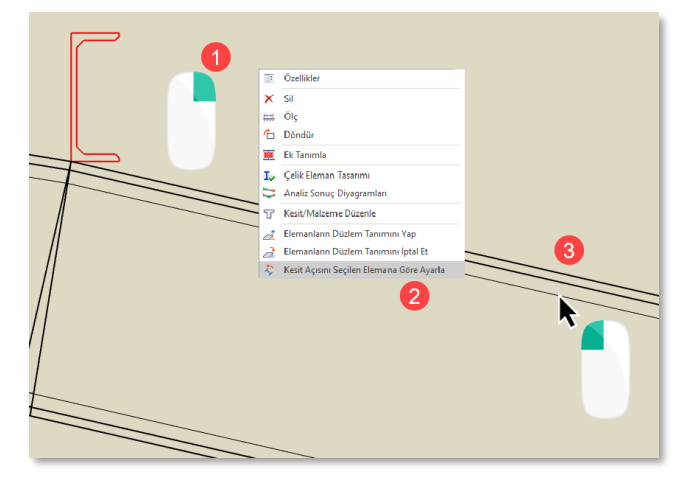

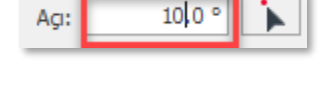

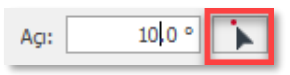

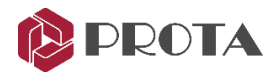

#### Analitik Ofsetler

Çubuk elemanları girerken, eleman eksenine paralel kaçıklıkların yetmediği durumda, başta ve sonda farklı kaçıklıklar kullanmak isteyebilirsiniz. Özellikle, yatay ve düşey çaprazlarda ve makasları elle girerken bu durum başınıza gelebilir. Bu alanlara girdiğiniz kaçıklık değerleri aynı zamanda analitik modeli de etkileyecektir.

| Analitik Ötelemeler |         |       |         |  |  |  |  |  |  |  |  |  |  |
|---------------------|---------|-------|---------|--|--|--|--|--|--|--|--|--|--|
|                     | I-Ucu   | J-Ucu |         |  |  |  |  |  |  |  |  |  |  |
| X:                  | 0.00 cm | X:    | 0.00 cm |  |  |  |  |  |  |  |  |  |  |
| Y:                  | 0.00 cm | Y:    | 0.00 cm |  |  |  |  |  |  |  |  |  |  |
| Z:                  | 0.00 cm | Z:    | 0.00 cm |  |  |  |  |  |  |  |  |  |  |

#### Analiz Çizgisi Referans Noktası

Bu özelliği kullanarak, çubuk eleman kesitinin analiz çizgisine göre yerleştirileceği noktayı belirtebilirsiniz. Eğer Sol-Orta seçiliyse, analiz çizgisi kesitin sol kenar orta noktasından geçecektir ve kesit o şekilde yerleştirilecektir.

| Analitik Çubuk Ref. Noktası: 👍 |  |
|--------------------------------|--|

#### Fiziksel Ofsetler

**Düzlem Dışı** ve **Düzlem İçi** kaçıklıklar çubuk elemanı <u>kendi doğrultu eksenine paralel olarak</u> kaydırmak amacıyla kullanılabilir. Analitik ofsetlerin aksine, fiziksel ofsetler **analiz modeline etki etmezler**. Bu nedenle konstruktif amaçlarla kullanılmalı ve <u>cok büyük değerler girilmemelidir</u>.

| -Konstrüktif Ötelem | eler    |
|---------------------|---------|
| Düzlem Dışı:        | 15.0 cm |
| Düzlem İçi:         | 0.0 cm  |
|                     |         |

#### Kolon Uçlarını Diğer Elemanlara Göre Uzat

Kolon uç noktalarını diğer kiriş, çubuk ve makas elemanlarının hizasına kadar uzatabilirsiniz.

- 1. Bir veya birden fazla kolon seçiniz.
- 2. Sağ tıklayınız ve "Kolonu Üst Ucunu Seçilen Elemana Uzat" komutunu seçiniz.
- 3. Alternatif olarak, aynı komutu "Kolon Seçenekleri" bağlamsal ribbon sekmesinden de seçebilirsiniz.

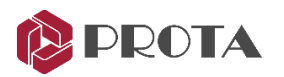

4. Kolonun uzatılacağı elemanı gösteriniz. Seçeceğiniz eleman bir portal kirişi, çubuk eleman veya makas olabilir.

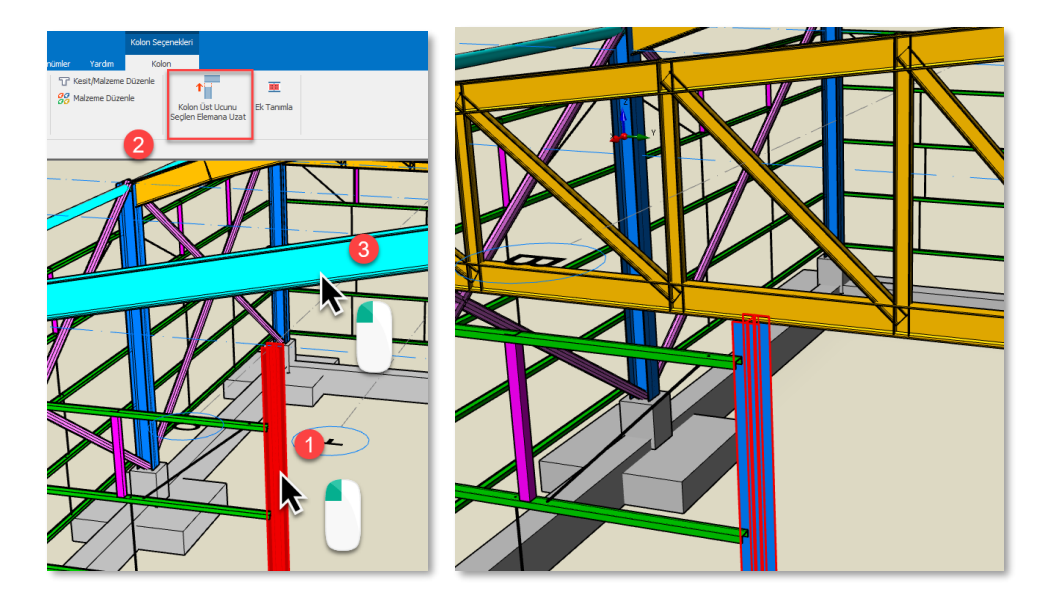

#### Makas Elemanlarına Kenetlenme

Akıllı nesne kenetleme seçenekleri artık makaslardaki alt elemanları da içerecek şekilde genişletilmiştir. Önceki versiyonlarda sadece makas düğüm noktalarına kenetlenilebiliyordu. Artık, makasa ait üst başlık, alt başlık, dikme ve diyagonal elemanların üzerindeki herhangi bir noktaya kenetlenebilirsiniz. Akıllı 0.25L, 0.33L, 0.5L, 0.67L, 0.75L uzaklıklarda çıkacaktır. CTRL tuşuna basarak belli aralıklarla nokta yakalayabilir, veya F2 tuşlarına basarak istediğiniz mesafeyi girebilirsiniz.

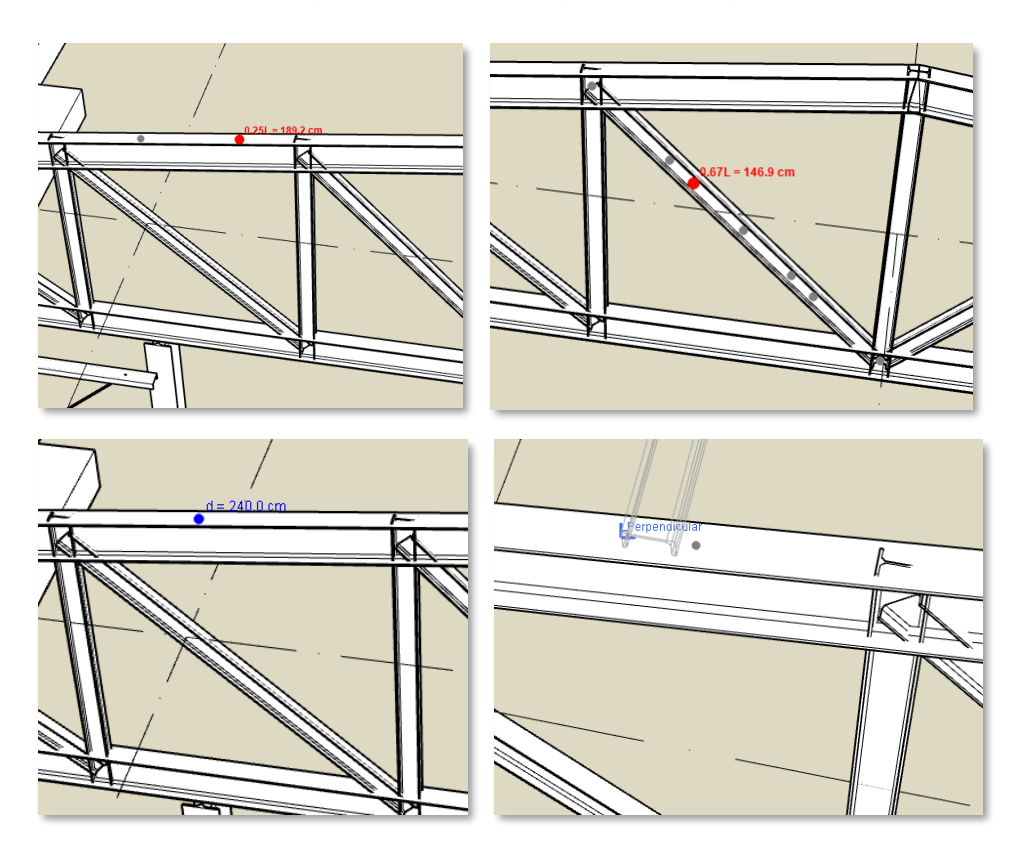

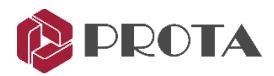

#### Kullanıcı Tanımlı Makas İyileştirmeleri

#### Özel Makasa Dönüştür Komutunda İyileştirmeler

Özel Makasa Dönüştür komutu artık çubuk elemanlara halihazırda atanmış kesitleri artık makasa ait üst başlık, alt başlık, dikme, diyagonal gibi eleman grupları için varsayılan kesitlere dönüştürebilmektedir.

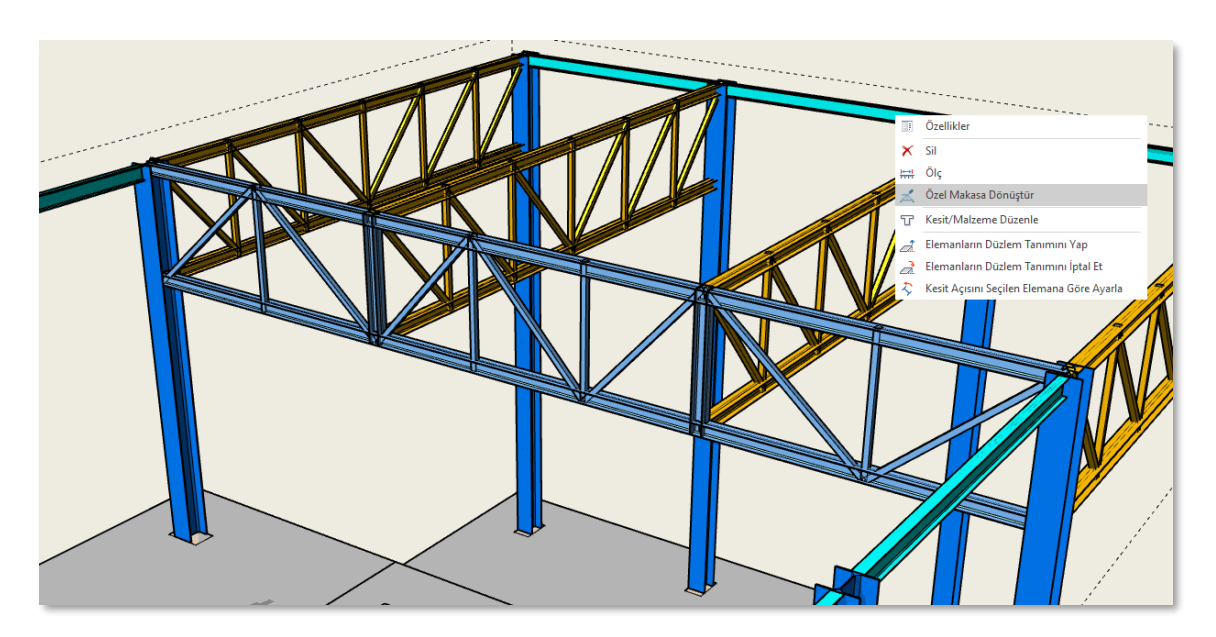

Kullanıcı Tanımlı Makas Editöründe Yeni Araçlar

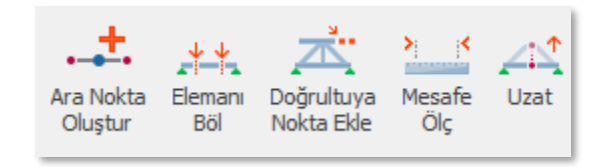

Ara Nokta Oluştur iki nokta arasında istediğiniz adette noktayı eşit aralıklarla oluşturur.

Elemanı Böl seçtiğiniz elemanı istediğiniz sayıda eşit parçaya böler.

**Doğrultuya Nokta Ekle** seçtiğiniz iki noktanın oluşturduğu çizginin doğrultusunda yeni noktalar eklemenizi sağlar. Nokta aralıklarını 500, 300, 200 gibi virgülle ayırarak veya aynı aralıktan ardarda girmek istiyorsanız 500\*2 formatında belirtebilirsiniz.

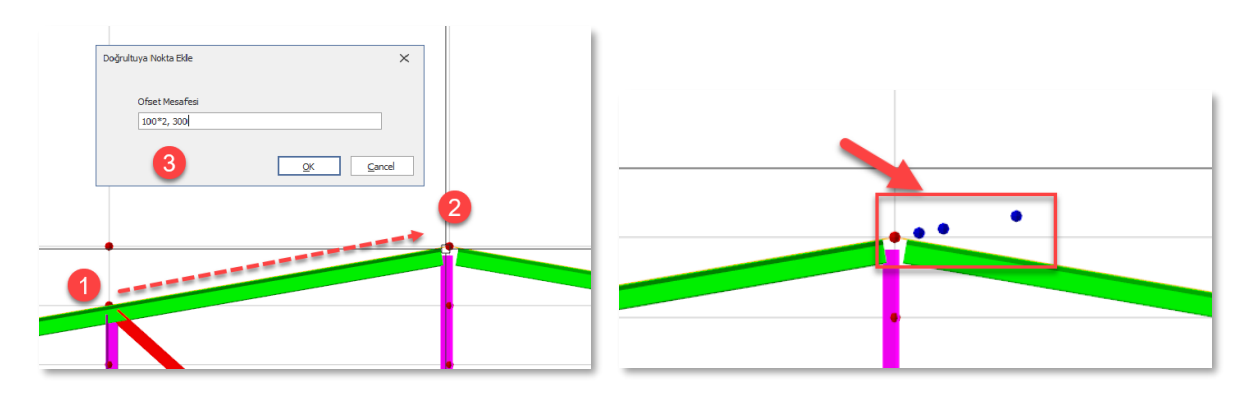

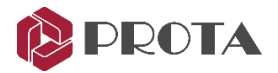

Mesafe Ölç komutu iki nokta arasındaki uzaklığı ölçmenizi sağlar.

Uzat komutu CAD programlarında yer alan Stretch komutu gibi çalışmaktadır.

- 1. Araç çubuğundaki Uzat komutuna tıklayınız.
- 2. Kesen Pencere yöntemiyle uzatmak istediğiniz elemanları ve noktaları seçiniz.
- 3. Açılan pencerede  $\Delta X$  ve  $\Delta Y$  parametrelerini giriniz.

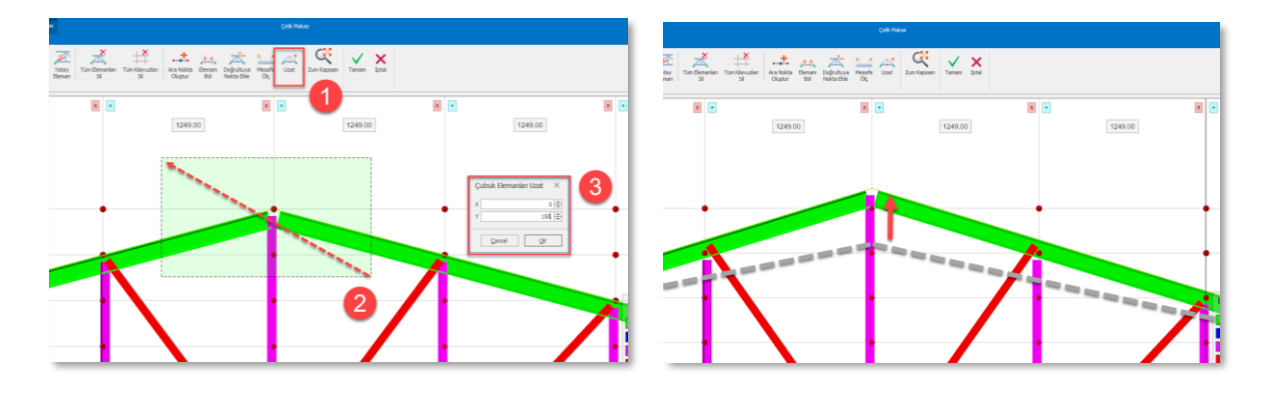

#### Tüm Filtereleri Sıfırla

Tüm görüntü filtreleri ve görsel sorgulama artık **Aktif Pencere Ayarları ve Görsel Sorgulama** penceresindeki **Tüm Filtreleri Sıfırla** düğmesine basılarak sıfırlanabilir.

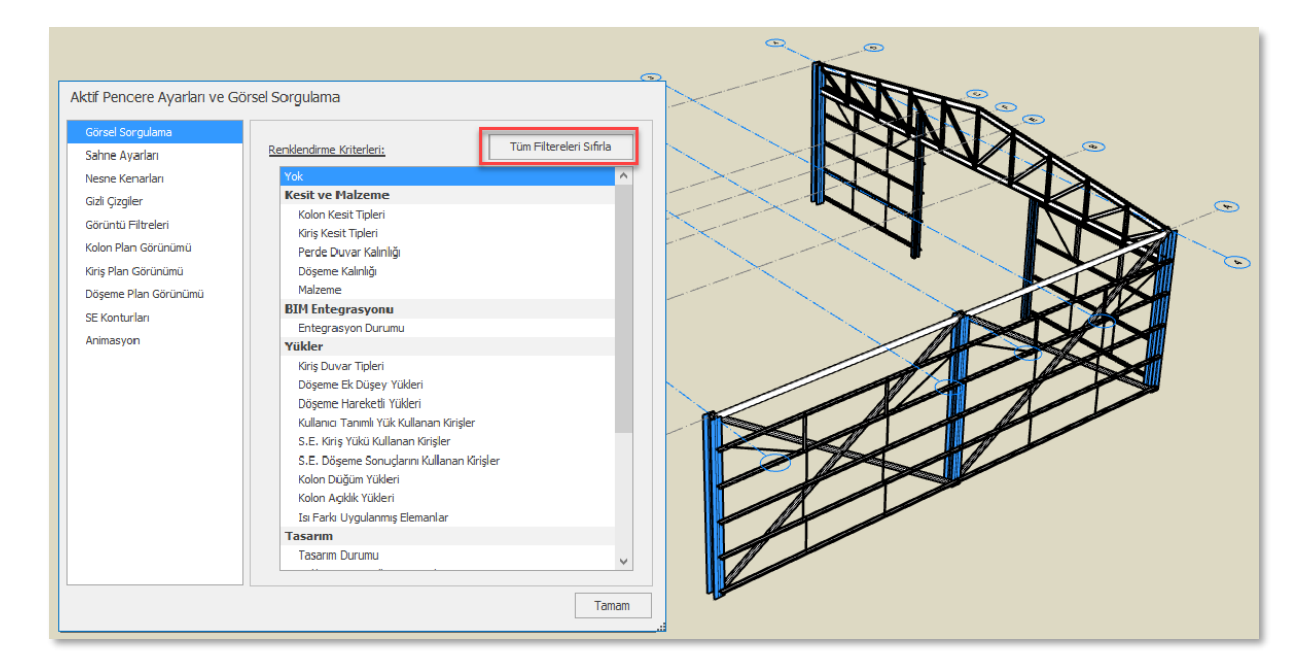

#### 'Transfer Eleman' Parametresinin Toplu Düzenlenmesi

ProtaStructure'da, kolon ve perde elemanları istenirse döşemeler veya kirişler tarafından taşınacak şekilde modellenebilirler. ProtaStructure bu elemanları otomatik olarak tespit edecek ve analiz modelini buna uygun şekilde oluşturacaktır. Bu elemanlar **'Transfer Eleman'** olarak işaretlendiği zaman ProtaStructure analiz esnasında bu elemanlar için bir uyarı vermeyecektir ve bu elemanlar için özellikle

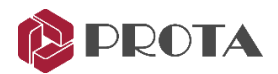

kiriş akslarıyla çakışmadıkları durumlarda rijit linkler kullanacaktır. Bu parametre artık eleman tabloları kullanılarak toplu bir şekilde düzenlenebilir.

| Kolon            | ×      |          |            |            |            |            |     |                |              |                |                |                 |                 |        |              |       |                  |                  |                  |                  |                 |                 |
|------------------|--------|----------|------------|------------|------------|------------|-----|----------------|--------------|----------------|----------------|-----------------|-----------------|--------|--------------|-------|------------------|------------------|------------------|------------------|-----------------|-----------------|
| Gen Tab 3D       |        |          |            |            |            |            |     |                |              |                |                |                 |                 |        |              |       |                  |                  |                  |                  |                 |                 |
|                  |        | Kolon Ta | ablosu     |            |            |            |     |                |              |                |                |                 |                 |        |              |       |                  |                  |                  |                  |                 |                 |
| Düzlem (Üst):    |        | 🗌 Tüm K  | latlar     | Elema      | in 📃       |            | Ara | w =            | хк           | apat           |                |                 |                 |        |              |       |                  |                  |                  |                  |                 |                 |
| Düzlem (Alt):    |        | Kolon    | b1<br>(cm) | e1<br>(cm) | b2<br>(cm) | e2<br>(cm) | Yön | Ag<br>(Derece) | Boy<br>(Kat) | dZ-Üst<br>(cm) | dZ-Alt<br>(cm) | Akslar<br>(Üst) | Akslar<br>(Alt) | Mafsal | Mesnet Tipi  | Tabla | b1-Tabla<br>(cm) | e1-Tabla<br>(cm) | b2-Tabla<br>(cm) | e2-Tabla<br>(cm) | h-Tabla<br>(cm) | Transfer Eleman |
|                  |        | ⊿ Kat:   | 4          |            |            |            |     |                |              |                |                |                 |                 |        |              |       |                  |                  |                  |                  |                 |                 |
| del z (Üst):     | 0.0 cm | S8       | 29.0       | 0.0        | 30.0       | 0.0        | >   | 0.000          | 2            | 0.0            | 0.0            | A - 3           | A - 3           | Yok    | [Varsayılan] |       | 0                | 0                | 0                | 0                | 0               |                 |
| del - (Alb)      | 0.0 m  | S9       | 29.0       | 0.0        | 30.0       | 0.0        | >   | 0.000          | 2            | 0.0            | 0.0            | F - 3           | F - 3           | Yok    | [Varsayılan] |       | 0                | 0                | 0                | 0                | 0               |                 |
| dei z (Ait):     | 0.0 cm | S11      | 29.0       | 0.0        | 30.0       | 0.0        | >   | 0.000          | 1            | 0.0            | 0.0            | A - 2           | A - 2           | Yok    | [Varsayılan] |       | 0                | 0                | 0                | 0                | 0               |                 |
|                  |        | S12      | 29.0       | 0.0        | 30.0       | 0.0        | >   | 0.000          | 2            | 0.0            | 0.0            | E - 3           | E - 3           | Yok    | [Varsayılan] |       | 0                | 0                | 0                | 0                | 0               |                 |
|                  |        | S13      | 29.0       | 0.0        | 30.0       | 0.0        | >   | 0.000          | 2            | 0.0            | 0.0            | B - 3           | B - 3           | Yok    | [Varsayılan] |       | 0                | 0                | 0                | 0                | 0               |                 |
|                  |        | S16      | 29.0       | 0.0        | 30.0       | 0.0        | >   | 0.000          | 1            | 0.0            | 0.0            | F - 1           | F - 1           | Yok    | [Varsayılan] |       | 0                | 0                | 0                | 0                | 0               |                 |
|                  |        | S17      | 29.0       | 0.0        | 30.0       | 0.0        | >   | 0.000          | 1            | 0.0            | 0.0            | F - 2'          | F - 2'          | Yok    | [Varsayılan] |       | 0                | 0                | 0                | 0                | 0               |                 |
| Magnat Tiplaria  |        | S18      | 29.0       | 0.0        | 30.0       | 0.0        | >   | 0.000          | 1            | 0.0            | 0.0            | A - 2'          | A - 2'          | Yok    | [Varsayılan] |       | 0                | 0                | 0                | 0                | 0               |                 |
| Mesher Tiplett.  |        | S19      | 29.0       | 0.0        | 30.0       | 0.0        | ->  | 0.000          | 1            | 0.0            | 0.0            | A - 1           | A - 1           | Yok    | [Varsayılan] |       | 0                | 0                | 0                | 0                | 0               |                 |
| [Varsayılan]     | Ŧ      | S20      | 29.0       | 0.0        | 30.0       | 0.0        | >   | 0.000          | 1            | 0.0            | 0.0            | F - 2           | F - 2           | Yok    | [Varsayılan] |       | 0                | 0                | 0                | 0                | 0               |                 |
| ✓ Güncelle X Kap | pat    | <        |            |            |            |            |     |                |              |                |                |                 |                 |        |              |       |                  |                  |                  |                  |                 | >               |

### Birleştirilmiş Perdelerde Alt ve Üst DelZ Değerleri

Perde panellerine birleştirmeden önce **Alt** ve **Üst DelZ** değerleri atamışsanız, birleştirildikten sonra da bu değerler dikkate alınır. Buradaki tek şart, panellerin tamamına aynı DelZ değerinin atanmış olmasıdır. Perdelerin alt ve üst uçları eğimli olmamalıdır.

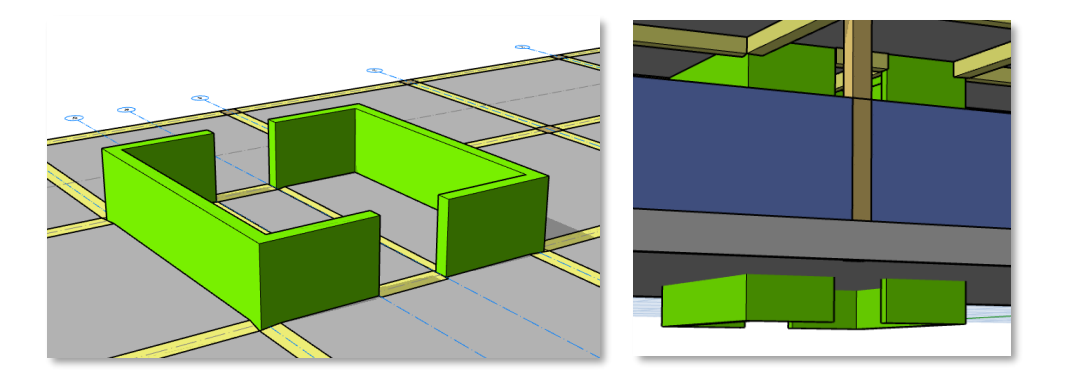

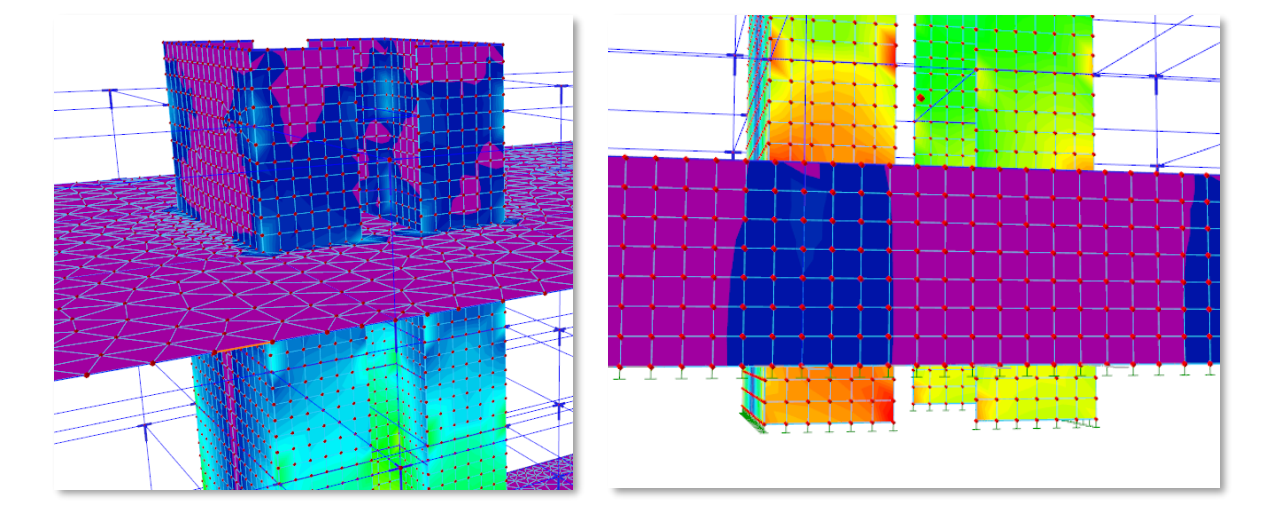

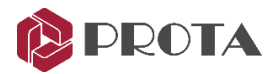

#### Çapraz Yerleştirme Algoritmasında İyileştirme

Çaprazların yerleşim algoritması iyileştirilerek raporlanan geri bildirimler düzeltilmiştir.

#### Performans ve Bellek İyileştirmeleri

Önemli performans ve bellek iyileştirmeleri yapılmıştır. Tekli seçim ve pencere ile seçim özellikle büyük kalıp planlarında hızlandırılmıştır. Grafik pencerelerinin bellek yönetimi de iyileştirilmiştir.

#### Güncelleme Ekranında Sürüm Notlarının Görüntülenmesi

**Sürüm notlarının bir özeti** artık güncelleme penceresinde görüntülenebilir. Bu özellik 5.1.25 sonrası sürümlerde etkinleştirilecektir.

| 🕲 PROI                                                                                                    | FA                                   |                   |
|----------------------------------------------------------------------------------------------------|--------------------------------------|-------------------|
| A new update is av                                                                                                 | ailable for ProtaStructure           |                   |
| Installed Version:                                                                                                 | 5.0.0                                |                   |
| New Version:                                                                                                    | 5.1.18                               |                   |
| Click for detailed release                                                                                         | æ notes                              |                   |
| Click for detailed releas                                                                                          | e notes                              | The Polichictor   |
| Click for detailed release<br>Download Update                                                                      | 8. notes<br>5.0.454                  | Ren Postalization |
| Click for detailed release<br>Download Update<br>Version 5<br>5.0.454 EN Release                                   | 5.0.454<br>Notes                     | Ret Perclineter   |
| Click for detailed release<br>Download Update<br>Version 5<br>5.0.454 EN Release<br>Version 5                      | 5.0.454<br>Notes<br>5.0.424          | No PostCharlow    |
| Cick for detailed release<br>Download Update<br>Version 5<br>5.0.454 EN Release<br>Version 5<br>5.0.424 EN Release | 5.0.454<br>Notes<br>5.0.424<br>Notes | No Postdantor     |

#### Profil Kütüphanesinde Dolu Dairesel Kesitler

Dairesel dolu kesitler artık Yapma Çelik Profil kütüphanesinde yer almaktadır.

| Column Built Up Steel (D100) | Percent Numerica                                 |
|------------------------------|--------------------------------------------------|
| Built Up Steel               | Section Name: D100 Material Color 51, 153, 255 V |
| I C<br>T L                   | Dameter (b) 10.00 cm                             |
|                              | 2 Hde Labels                                     |
|                              | Profile Default                                  |
|                              | ✓ OK X Cancel                                    |

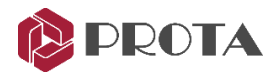

## Yüklemeler

#### Kar, Yağmur ve Çatı Hareketli Yükleri

Kar, Yağmur ve Çatı Hareketli Yük Halleri artık "Yükleme Hazırlayıcısı" kullanılarak oluşturulabilir.

Genellikle yönetmeliklerde bu yüklemeler için farklı yük halleri tanımlanması ve yükleme kombinasyonlarına farklı katsayılar ile dahil edilmesi önerilir. Özellikle çatı yüklemelerinin ön plana çıktığı çelik yapılarda bu tanımlar önemlidir.

🗌 Çatı Yükü için Kombinasyonlar Tanımla (Qr):

Kar Yükü için Kombinasyonlar Tanımla (S):

Yağmur Yükü için Kombinasyonlar Tanımla (R):

Bu seçenekleri işaretleyerek çatı seviyesindeki döşemelere ve elemanlara (çatı kaplaması, aşık, kiriş gibi.) "Hareketli Yük Hali (Q)" yerine ayrı ayrı "Çatı Hareketli Yükü (Qr, ASCE tabanlı şartnamelerde Lr)", "Kar Yükü (S)" ve/veya "Yağmur Yükü (R)" için yük halleri tanımlatabilirsiniz. Örneğin Çatı ve Kar Yükü alanlarını işaretlerseniz bu yüklemelerin her biri için farklı bir set kombinasyon (Qr veya S veya R şeklinde) hazırlanacaktır ve her üçü için de yük tanımlasanız bile hiçbir kombinasyonda bu üç yük hali birlikte uygulanmayacaktır.

| No | Kombinasyonu | HYA          | B/A          | Çelik                                                                                                    | G    | Q    | Qs1  | Qs2  | Qr   | S    | R    |
|----|--------------|--------------|--------------|----------------------------------------------------------------------------------------------------|------|------|------|------|------|------|------|
| 1  | G+Q *F+Qr    | ~            | ~            | <ul> <li>Image: A start of the start of the start of</li></ul> | 1.40 | 1.60 | 0    | 0    | 1.60 | 0    | 0    |
| 2  | G+Q *F+S     | $\checkmark$ | $\checkmark$ | $\checkmark$                                                                                                    | 1.40 | 1.60 | 0    | 0    | 0    | 1.60 | 0    |
| 3  | G+Q *F+R     | $\checkmark$ | $\checkmark$ | $\checkmark$                                                                                                    | 1.40 | 1.60 | 0    | 0    | 0    | 0    | 1.60 |
| 4  | G+Qs1 *F+Qr  | $\checkmark$ | $\checkmark$ | $\checkmark$                                                                                                    | 1.40 | 0    | 1.60 | 0    | 1.60 | 0    | 0    |
| 5  | G+Qs2 *F+Qr  | $\checkmark$ | $\checkmark$ | $\checkmark$                                                                                                    | 1.40 | 0    | 0    | 1.60 | 1.60 | 0    | 0    |
| 6  | G+Qs1 *F+S   | $\checkmark$ | $\checkmark$ | $\checkmark$                                                                                                    | 1.40 | 0    | 1.60 | 0    | 0    | 1.60 | 0    |
| 7  | G+Qs2 *F+S   | $\checkmark$ | $\checkmark$ | $\checkmark$                                                                                                    | 1.40 | 0    | 0    | 1.60 | 0    | 1.60 | 0    |
| 8  | G+Qs1 *F+R   | $\checkmark$ | $\checkmark$ | $\checkmark$                                                                                                    | 1.40 | 0    | 1.60 | 0    | 0    | 0    | 1.60 |
| 9  | G+Qs2 *F+R   | $\checkmark$ | $\checkmark$ | $\checkmark$                                                                                                    | 1.40 | 0    | 0    | 1.60 | 0    | 0    | 1.60 |
|    |              |              |              |                                                                                                    |      |      |      |      |      |      |      |

Bazı şartnamelerde (örneğin Eurocode'da) bu yük halleri farklı katsayılarla birlikte (Qr ve S veya Qr ve R şeklinde) uygulanır. Hiçbir şartname Kar ve Yağmur yükünü birlikte uygulamamaktadır.

Çatı seviyesindeki elemanlara "Çatı Hareketli Yükü (Qr)" tanımlamanız durumunda ayrıca "Hareketli Yük (Q)" alanına da yük tanımlarsanız her iki yük de birlikte uygulanacaktır. Dolayısıyla, özellikle tercih edilmediği sürece, bu tür elemanlarda "Q" alanına yük tanımlanmamalıdır.

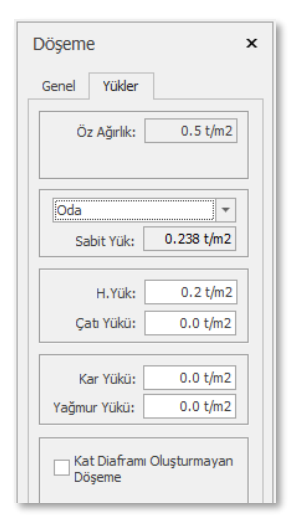

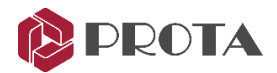

#### Yükleme Hazırlayıcısı İyileştirmeleri

Yükleme Hazırlayıcısı yeniden gözden geçirilerek tüm şartnameler için önemli iyileştirmeler yapılmıştır. Ayrıca kullanıcı geri bildirimleri değerlendirilerek programa eklenmiştir. Eurocode'lar için sabit, değişken, yarı-değişken ve rüzgar yükler için yönetmelik faktörleri ( $\gamma_G$ ,  $\gamma_Q$ ,  $\psi_0$ ), kullanıcı kontrolüne açılmıştır. Bu faktörler halihazırda seçilen milli ekten otomatik alınmaktadır.

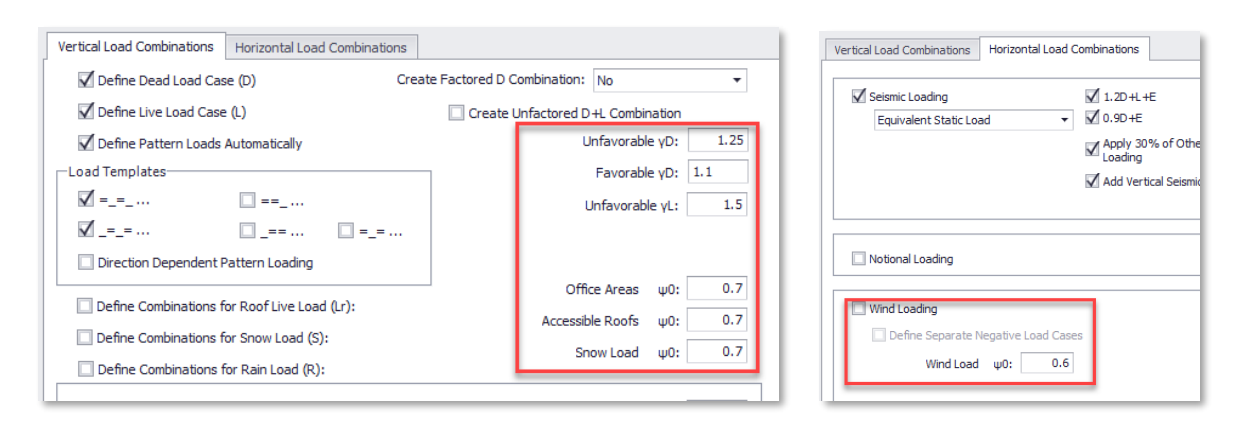

Bu konuda daha fazla bilgi için lütfen Prota Destek Merkezinde yer alan <u>ProtaStructure Yükleme</u> <u>Hazırlayıcısı Tasarım Kılavuzunu</u> okuyunuz.

#### Rüzgar Yükü Hesabında İyileştirmeler

Rüzgar yükü modülünde kararlılık iyileştirmeleri yapılmış ve kullanıcı geri bildirimleri eklenmiştir. Rüzgar şartnamesi seçimi bu modülün içinden çıkarılmış ve proje parametreleri bölümüne aktarılmıştır.

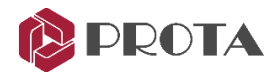

# Yönetmelik Desteği

#### Tayland Deprem ve Rüzgar Şartnamesi

Deprem ve rüzgar yükleri artık Tayland DPT 1301/1302 ve 2021 rüzgar şartnamesine göre hesaplanabilmektedir.

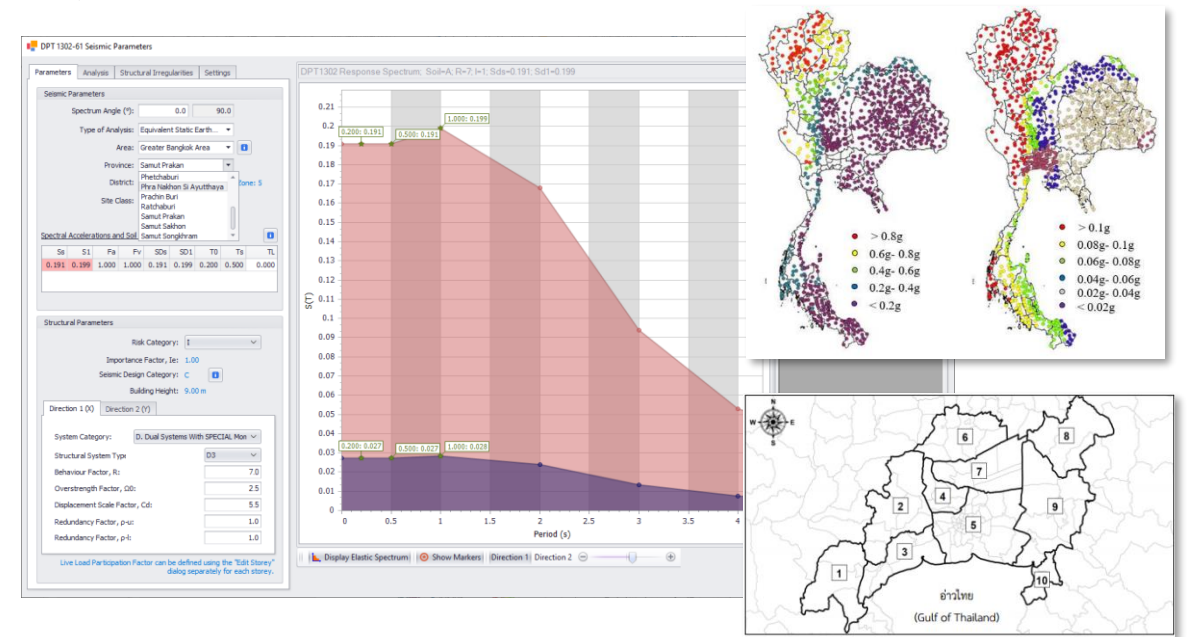

#### Rüzgar Şartnamesi Seçimi İçin Yeni Kategori

Rüzgar şartnameleri artık **Ayarlar > Yönetmelikler** bölümünden daha açık bir şekilde seçilebilir. Önceki versiyonlarda yönetmelik seçimi rüzgar yükü modülünün içindeydi.

| Tercihler                                                                                                    |                                                                                                    |       |
|----------------------------------------------------------------------------------------------------|----------------------------------------------------------------------------------------------------|-------|
| Terchler  Ayar Ara                                                                                                    | Betonarme Tasarm Yönetmeliği         TS500-2000         Turkiye         Betonarme Yapıların Tasarım ve Yapım Kuralları (2000)         Celk Tasarım Yönetmeliği         TSC 2016 (LRFD)         Türkiye         Çelk Yapıların Tasarım, Hesap ve Yapım Esasları (YDKT)         Yük Yönetmeliği         TS 498         Türkiye         Yapılara Uygulanacak Yükler |       |
| Güçlendirme Perdesi<br>→ Gelik Ayarları<br>→ Analitik Model Ayarları<br>↓ Cizim Ölçekleri<br>→ Donatı<br>→ Plan Detayları<br>■ Şablon Yönetimi | Rüzgar Vidü Yönetmeliği       EN1991-1-4 (2005)       Arupa Bihiği       Eurocode 1: Actions on structures - Part 1-4: General actions - Wind actions       Deprem Yönetmeliği       TBDY 2018       Turkiye       Turkiye       Turkiye Bina Deprem Yonetmeliği                                                                                                 |       |
|                                                                                                    | Yardm F1 Tamam                                                                                                    | Iptal |

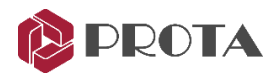

## Analiz

#### Artımsal İtme Analizinde Otomatik Hedef Deplasman Hesabı

Doğrusal olmayan artımsal itme analizlerinde kullanılmak üzere hedef deplasmanların otomatik hesaplanması eklenmiştir. Bu hesaplar, TBDY2018, FEMA356 ve Eurocode 8 uyarınca yapılabilmektedir.

| Hedef YerDeğiştirme:       | 0.213379 m |    |
|----------------------------|------------|----|
| 🖌 Hedef YerDeğiştirmeyi Be | lirle      | 61 |
| Method:                    | TBDY2018 🔻 |    |
|                            | TBDY2018   |    |
|                            | EC8        |    |
|                            | FEMA356    | 45 |
|                            |            |    |

#### Katlar Boyunca Tanımlanmış Kolonlarda Öteleme Kontrolleri

Özellikle çelik projelerde boy kat verilerek tanımlanmış kolonlar için her katta öteleme kontrolü yapılması sağlandı. Eski versiyonlarda bu kolonların her katta parçalanması gerekiyordu.

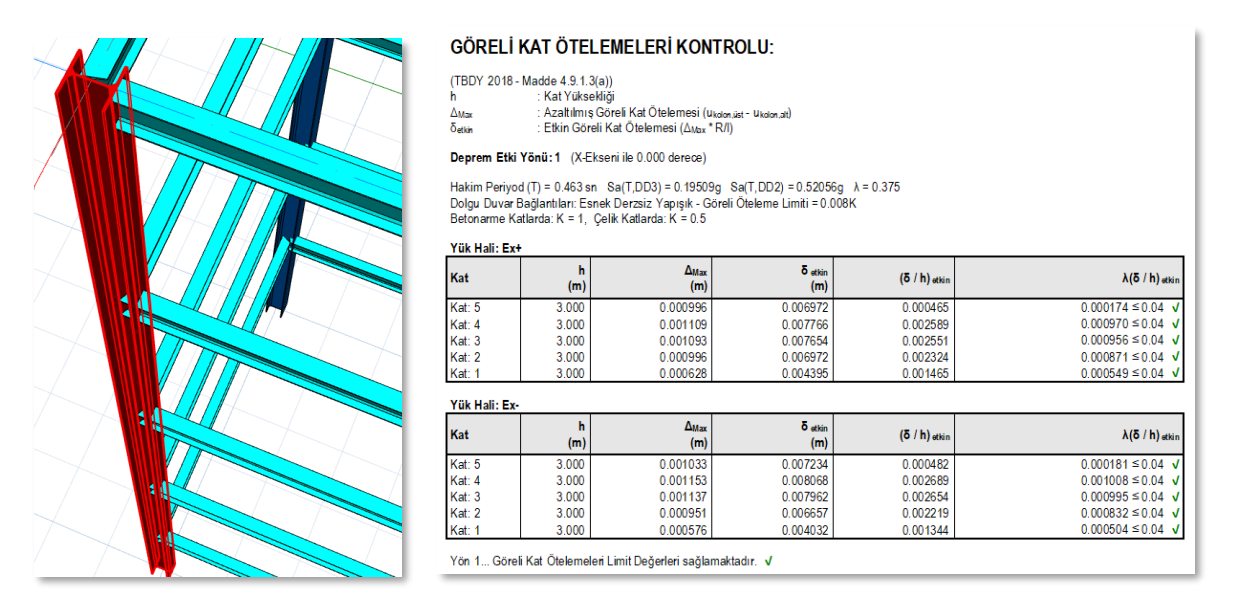

#### SE Kabuk Perde Tesirlerinin Hesaplanmasında İyileştirme

**SE Kabuk ile modellenmiş dikdörtgen** veya **birleştirilmiş çekirdek perdelerin** kuvvetlerinin hesaplanmasında kullanılan **Group Sum (Section Cut)** işlemlerinde önemli iyileştirmeler yapılmıştır. Birleştirme işlemi analiz motoru tarafından yapılmakta ve SAP2000, ETABS gibi programlara bu tanımlar aktarılabilmektedir.

#### Sonlu Elemanlar Ağı İyileştirmeleri

**Döşemelerin kolon kesitleriyle SE ağının oluşturulması** ve **süreksiz perdelerin** sonlu elemanlar modelinin oluşturulmasında kararlılık ve performans iyileştirmeleri yapılmıştır.

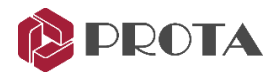

#### Analiz Sonrası Son-İşlemci

#### Kontur Renklerinde İyileştirme

Hesaplanan değerlerin daha iyi ayırdedilebilmesi için kontur renkleri iyileştirilmiştir.

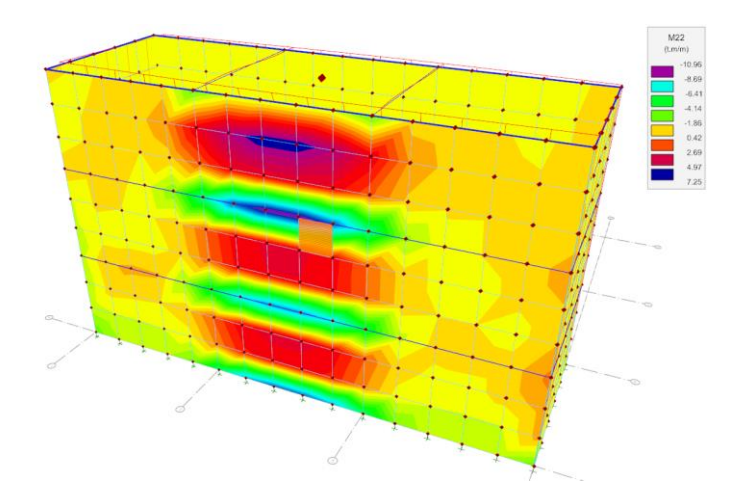

**Diyagram** ve **Deplasman ölçeklemesi, Katı Model Görünümü** ve **Seçili Eleman Görünümü** gibi opsiyonlarda kararlılık ve performans iyileştirmeleri yapılmıştır.

#### Mevcut Bina Değerlendirme İşlemlerinde İyileştirme

Mevcut bina değerlendirme yöntemleri konusunda kullanıcılarımızdan gelen geri bildirimler değerlendirilmiş, kararlılık ve performans iyileştirmeleri yapılmıştır.

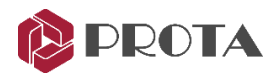

## Tasarım

#### Çekirdek Perdelerde Otomatik Başlık Bölgeleri

Farklı yönetmelikler için perde başlık bölgelerini hesaplamak oldukça iddialı bir iştir. Çünkü her şartname farklı formüller ve hesap yöntemleri istemektedir. ProtaStructure kullanılarak çekirdek perdelerin başlık bölgeleri, perde kolonun belli bir pursantajı kullanılarak otomatik olarak oluşturulur.

#### Dikdörtgen Perdeler

Dikdörtgen perdelerin başlık bölgeleri polygon kolon editörüne ihtiyaç duymadan otomatik olarak hesaplanır ve oluşturulur. Kritik bölge içinde **0.2L**<sub>w</sub>, ve dışında **0.1L**<sub>w</sub> olacak şekilde hesaplanır. Yeni versiyonla birlikte dikdörtgen perdelerin başlık bölgeleri artık elle değiştirilebilir. Bunun için **Kolon Donatı Hesabı > Etriyeler** bölümünü kullanabilirsiniz.

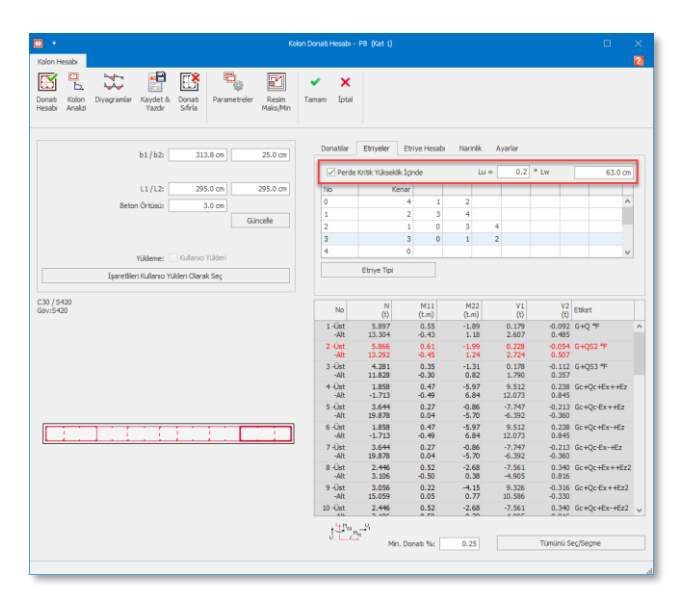

#### Şekli Bilinen Poligon (Çekirdek) Perdeler

**E, C, L, T, or H** gibi şekli bilinen poligon perdelerin başlık bölgeleri **Poligon Kolon Editörü** kullanılarak otomatik olarak yerleştirilebilir. Başlık bölgesinin perde koluna yüzdesi kullanıcı tarafından belirlenebilir.

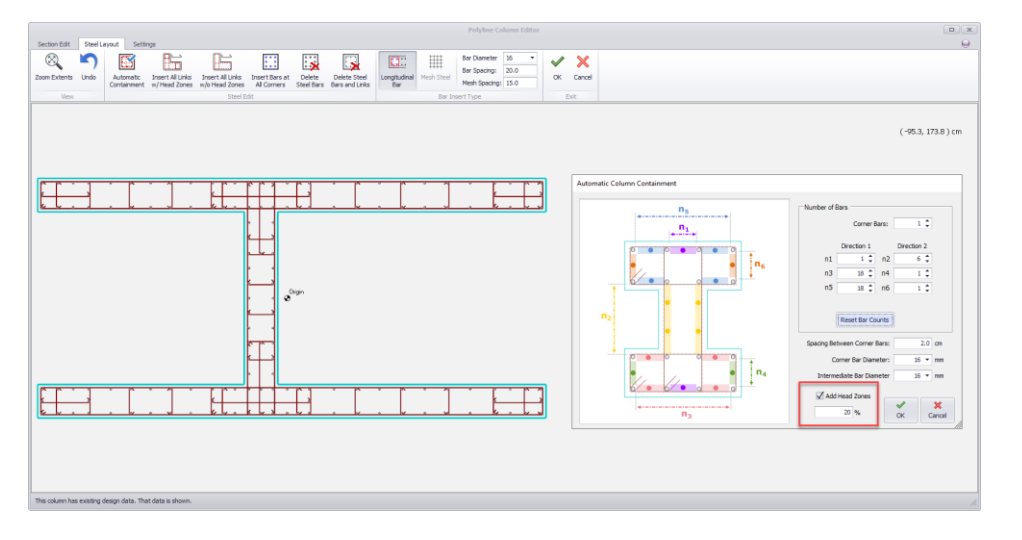

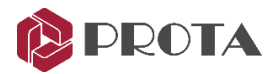

#### Rastgele Şekle Sahip Poligon Perdeler

Rastgele şekle sahip poligon perdelerde başlık bölgelerinin tam otomasyonu her zaman mümkün değildir. Ancak, bu tür perdeler için de geliştirdiğimiz bazı araçlar bulunmaktadır.

#### Yöntem 1: Başlık Bölgesi Donatılarının Elle Yerleştirilmesi

- 1. Bir perde kolonun kısa kenar orta noktasına sağ tıklayınız. (Yaklaştığınız anda mavi bir üçgen belirecektir)
- 2. Sağ tuş menüsünde "Başlık Etriyesi" seçeneğini işaretleyiniz.
- 3. Başlık bölgesi seçeneklerini ayarlayınız ve **Tamam** düğmesine basarak başlık etriyelerini ve boyuna donatıları yerleştiriniz. Ek çirozlar gerekirse elle tamamlayınız.

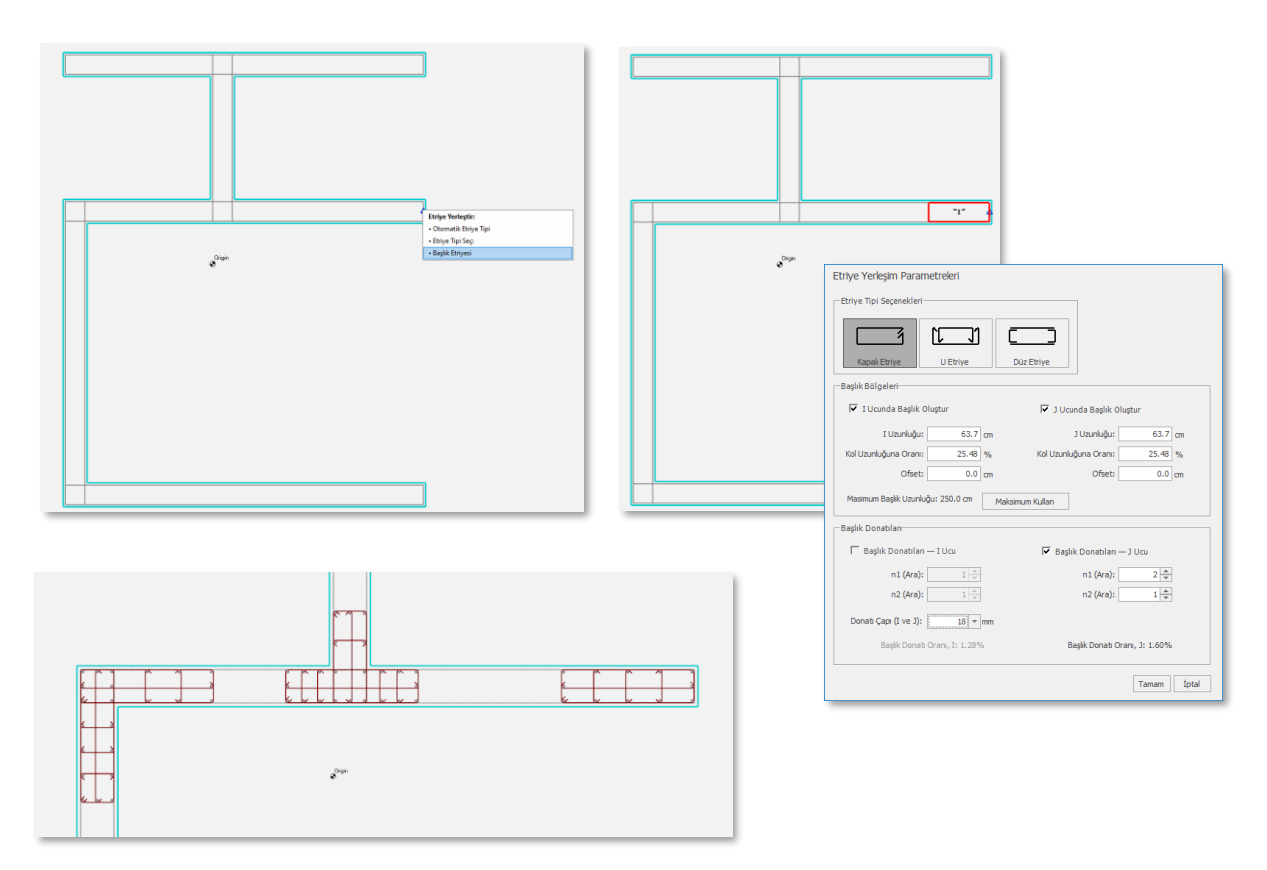

#### Yöntem 2: Başlık Bölgelerinin Otomatik Oluşturulması

Araç çubuğundaki "**Başlık Bölgeleri Dahil Donatı Yerleştir**" komutuyla tüm **başlık bölgesi etriyeleriyle** birlikte **gövde etriyelerini** de otomatik olarak yerleştirebilirsiniz. Bu komut boyuna donatıları da yerleştirecek şekilde ilerleyen versiyonlarda geliştirilecektir.

| n Gerial | ot Düzeni<br>Dizeni<br>Otomatik<br>Yerleştir | Ayarlar                | Başlık Bölgeleri Hariç<br>Donati Yerleştir<br>Donati Düzenl | Tüm Köşelere<br>Donati Yerleştir<br>e | Donatilari<br>Sil | Donati ve<br>Etriyeleri Sil | Boyuna<br>Donat | Çelik<br>Hasır<br>D | Donatı Çapı<br>Donatı Aralığı:<br>Hasır Donatı Aralığı:<br>onatı Yerleşim Türü | 24 <b>*</b><br>20.0<br>15.0 |
|----------|----------------------------------------------|------------------------|-------------------------------------------------------------|---------------------------------------|-------------------|-----------------------------|-----------------|---------------------|--------------------------------------------------------------------------------|-----------------------------|
|          |                                              | Dona<br>Net =<br>Merke | tı Aralığı:<br>13.6 cm<br>22 = 16 cm                        | 0<br>                                 |                   | 0                           |                 | N                   | 0                                                                              |                             |

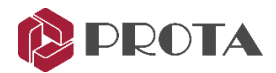

#### **Tekil Temel**

#### Çelik Kolonların Altına Kaide Tanımlanması

ProtaStructure'da betonarme kolonlar görsel olarak temel derinliği kadar aşağıya doğru uzatılırlar. Bu uzatma işlemi analiz modelini etkilememektedir. Ancak, kolonun temel filizlerinin doğru hesaplanmasında ve detay çizimlerinde önemlidir. Çelik kolonlarda bu uzatma yapılmaz.

Yeni versiyonla birlikte bir çelik kolona tekil temel yerleştirdiğinizde, isteğe bağlı olarak **kaide** yerleştirilmesini de isteyebilirsiniz. Kaidenin kendisinin tasarımı yapılmamaktadır.

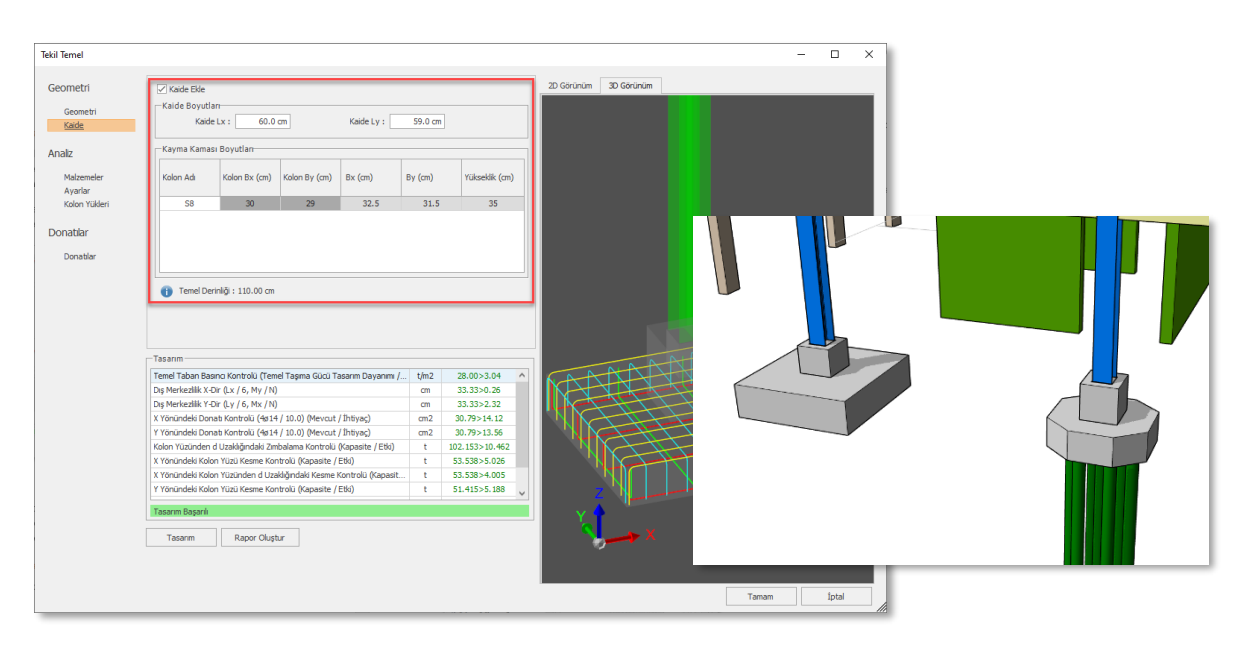

#### Temel Ayarları: Üst Donatı Kullan

ProtaStructure 2021'deki yeni tekil temel modülü **üst donatıların** da tasarımını desteklemektedir. Üst donatıların kullanılmasını **Ayarlar > Temeller > Üst Donatı Kullan** seçeneğini kapatarak iptal edebilirsiniz. Bu ayarın etkili olması için mevcut tekil temel tasarımlarını güncellemeniz gerekir.

#### Temel Ayarları: Minimum Sömel Derinliği

ProtaStructure 2021'deki yeni tekil temel modülü artık tekil temellerin derinliğini de otomatik olarak belirlemektedir. Tasarımda kullanılacak minimum sömel derinliğini Ayarlar > Temeller > Min. Sömel Derinliği parametresi ile belirleyebilirsiniz. Bu ayarın etkili olması için mevcut tekil temel tasarımlarını güncellemeniz gerekir.

| Donatı Seçimi                        | Tasarım                                   |           |
|--------------------------------------|-------------------------------------------|-----------|
| Temel Ampatman Donatilari: Gönyeli 🔻 | Tekil Temel Min. Donatı Oranı:            | 0.2 %     |
| Min. Donatı Çapı: 🛛 🖉 🔻              | Sürekli Temel Ampatman Min. Donatı Oranı: | 0.2 %     |
| Dağıtma Donatısı Çapı: 🛛 🖉 🔻         | Min. Sömel Boyutu:                        | 100.00 cm |
| Üst Donati Kullan 🗹                  | Min. Sömel Derinliği:                     | 40.00 cm  |

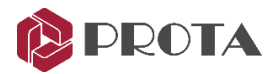

#### Kararlılık İyileştirmeleri ve Tasarım Optimizasyonu

Tekil temel modülünde kararlılık iyileştirmeleri yapılmış, tasarım optimize edilmiş ve kullanıcı geri bildirimleri değerlendirilmiştir.

#### Betonarme Kiriş Tasarım Ayarlarında İyileştirme

ProtaStructure betonarme kirişlerin tasarımı ve detaylandırılması için kapsamlı ayarlar sunmaktadır. Yeni versiyonda pratikliği daha da artırmak için kiriş tasarım ayarlarını yeniden organize ettik.

#### Kat, Nervür ve Temel Kiriş Tasarım Ayarlarının Organizasyonu

Kat kirişleri, nervür kirişleri ve temel kirişlerinin tasarım ayarları birbirinden sekmelerle ayrılarak yeniden organize edildi. Ayarların üstüste yazılması gibi bildirilen konular düzeltildi.

| yar Ara                  | (A X.d.   S.d. X.d.   S.d. X.d.   S.d. X.d.   S.d. X.d.   S.d. X.d.   S.d. X.d.   S.d. X.d.   S.d. X.d.   S |                                                                            |
|--------------------------|----------------------------------------------------------------------------------------------------|----------------------------------------------------------------------------|
|                          | (Aşağıdaki deger                                                                                            | ler kullanılan şartname gereği donatı çubukları arasındaki net mesafedir.) |
| Sartnameler /            |                                                                                                    | - Donatı Özellikleri                                                       |
|                          | Kat Kırışleri Nervur Kırışleri Temel Kırışler                                                               | Min. Üst Donatı Aralığı: 2.50 cm                                           |
| 🗍 Kolon & Perde          | Kristin Darah Carry et 2                                                                                    | Min. Alt Donati Araliği: 2.50 cm                                           |
| Ø KIPIS                  | Kiriş Miri. Donau çapı: p12                                                                                 | Mar Class Dark And St. 15 00 m                                             |
| l asarım<br>Barametrolor | Kiriş Limit Donatı Çapı: Ø26 🔻                                                                              | Max. Çekme Donati Aralığı: 15.00 cm                                        |
| A Donati Secimi          |                                                                                                    | Max. Basınç Donatsı Aralığı: 20.00 cm                                      |
| Yöntem                   | No. Music Durch Adult.                                                                                      | Donati Aralik Adimi: 0.50 cm                                               |
| Tasarim                  | Min. Montaj Donati Adedi:                                                                                   |                                                                            |
| Pilyeler                 | Min. Montaj Donatsi Çapı: Ø12 🔻                                                                             | Donati Demiri Boyu: 1200.00                                                |
| Etriyeler                | Min. Max.                                                                                                   | Gövde Donatsı Çapı: ø12 🔻                                                  |
| ⊿ Donatı Yerleşimi       | Etring Case and a 1 and                                                                                     |                                                                            |
| Donatilar                | Eurye çapi po + / pzz +                                                                                     |                                                                            |
| Donatilar 2              |                                                                                                    | - Etrive Özellikleri                                                       |
| Gönye Kontrolü           | 1                                                                                                    |                                                                            |
| ▲ Detay Çizimleri        |                                                                                                    | Max. Mesnet Etnyesi Araligi: 20.00 cm                                      |
| Genel                    | Paspaylan                                                                                                   | Min. Etriye Aralığı: 5.00 cm                                               |
| Kirişler                 | Kiris Üst Kepan: 0.00 cm                                                                                    |                                                                            |
| Kesitler                 |                                                                                                    | Mary And His Factor And No. 20.00 m                                        |
| Donatılar ve Etriyeler   | Kiriş Alt Kenarı: 0.00 cm                                                                                   | Max. Açıklık Etriye Aralığı: 20.00 cm                                      |
| Donatlar                 | Kesit Yanak: 3.00 cm                                                                                        | Etriye Aralık Adımı: 1.00 cm                                               |
| Ölgülendirme             |                                                                                                    |                                                                            |
| 🖉 Çizim Tekniği          | (Kesit Kenarından etriye dış yüzüne kadar)                                                                  |                                                                            |
| Döşeme                   | (Bu alanlara '0' girilirse kullanılacak olan beton örtüsü: 2cm)                                             |                                                                            |
| Temel                    |                                                                                                    |                                                                            |
| Genel                    |                                                                                                    |                                                                            |
| Kazık Temeller           | Kiris Bası/Sonu: 3.00 cm                                                                                    |                                                                            |
| Kazık                    |                                                                                                    |                                                                            |
| Gidandirma Pandasi       | (Kesit kenarindan donati merkezine kadar)                                                                   |                                                                            |
| Colik Avadan             |                                                                                                    |                                                                            |
| A FUR AVAIIAII           |                                                                                                    |                                                                            |
|                          |                                                                                                    | Yardım F1 Tamam İptal                                                      |

#### Özel Burulma Etriyeleri Kullan

"Özel Burulma Etriyeleri Kullan" seçeneğinin kullanımı iyileştirildi ve önceki versiyonlara göre daha sezgisel hale getirildi. Kirişlerde büyük burulma momentleri olması durumunda özel burulma etriyelerinin kullanılması gerekebilir.

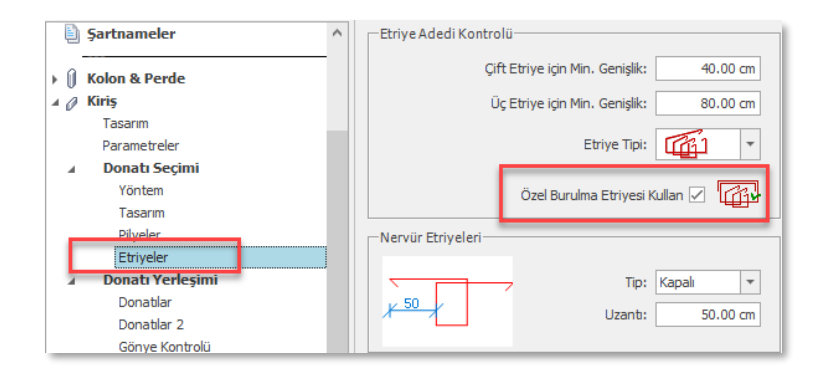

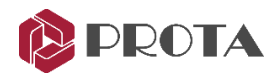

### **BIM Entegrasyonu**

#### IFC İthal ve İhraç İyileştirmeleri

Kullanıcı geri bildirimleri değerlendirilerek IFC İthal ve İhraç işlemleri iyileştirildi ve optimizasyonlar yapıldı. Farklı yapısal ve mimari programlardan gelebilen IFC dosyaları yorum farklılıkları içerebildiğinden, kullanıcılarımızdan değişik senaryolar ve bildirimler geldikçe bu alanda iyileştirmeler yapılmaya devam etmektedir.

#### ETABS Veri Aktarımı İyileştirmeleri

ETABS İhraç işlemi gözden geçirildi ve kullanıcı geri bildirimleri programa eklendi. Artık aşağıdaki maddeler desteklenmektedir:

• ProtaStructure'da hesaplanan eşdeğer depram yükleri, ETABS diyafram merkez noktalarına aktarılmaktadır.

#### Önemli Not:

ETABS diyafram merkez noktalarını kendisi otomatik olarak belirlemektedir ve e2k aracılığıyla müdahale imkanı oldukça kısıtlıdır. Bunu aşmak için e2k dosyası oluşturulurken ProtaStructure'daki diyafram merkez noktaları da ayrı birer düğüm olarak ETABS'a aktarılmaktadır ve eşdeğer deprem yükleri bu noktalara atanmaktadır. Bu noktaları ETABS'daki diyaframlara elle bağlamanız gerekmektedir. E2k dosyası ile bu yapılamamaktadır.

Mod birleştirme analizi sonuçları için ETABS'ta sizin bir mod birleştirme analizi yapmanız gerekecektir. Spektrum fonksiyonları, yük halleri, rijitlik ve kütle özellikleri, etkin kesit rijitlikleri gibi parametreler otomatik aktarılmadır. ETABS'ta deprem analizi yaparken ek dışmerkezliklerin de kullanıldığından ve mod birleştirme sonuçlarının eşdeğer statik taban kesme kuvvetine göre artırıldığından emin olunuz. Aksi takdirde ProtaStructure ile sonuç karşılaştırmada birebir sonuçları elde edemeyebilirsiniz.

- Dikdörtgen perdelere ek olarak artık birleştirilmiş çekirdek perdelerin PIER tanımları da otomatik olarak aktarılmaktadır.
- Kabuk elemanlarında etkin kesit rijitlikleri artık ProtaStructure ile uyumlu olacak şekilde aktarılmaktadır.

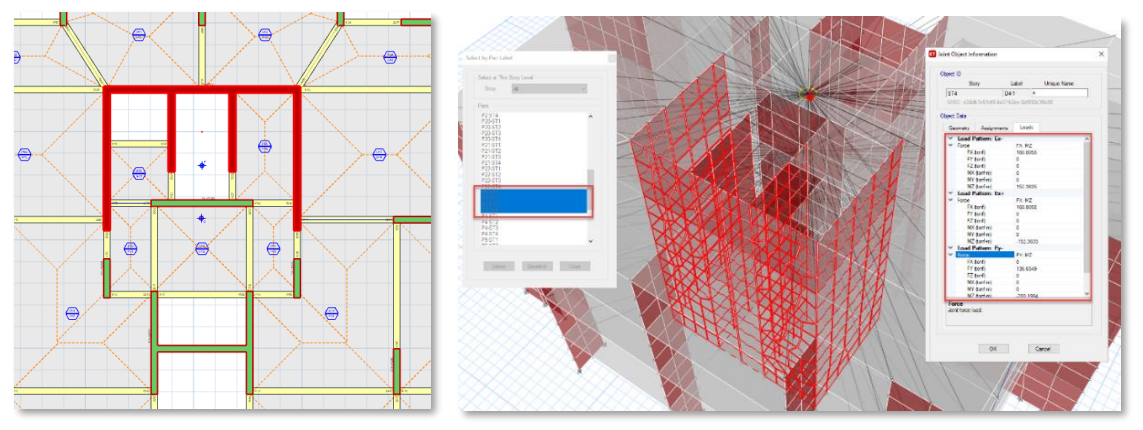

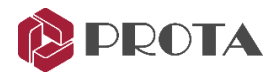

#### SAP2000 Veri Aktarımı İyileştirmeler

**Sonle Elemanlar Kabuk** modeli ile modellenmiş dikdörtgen ve birleştirilmiş çekirdek perdelerin **Grup** ve **Section Cut** bilgileri de s2k dosyası aracılığıyla SAP2000'de otomatik olarak tanımlanmaktadır.

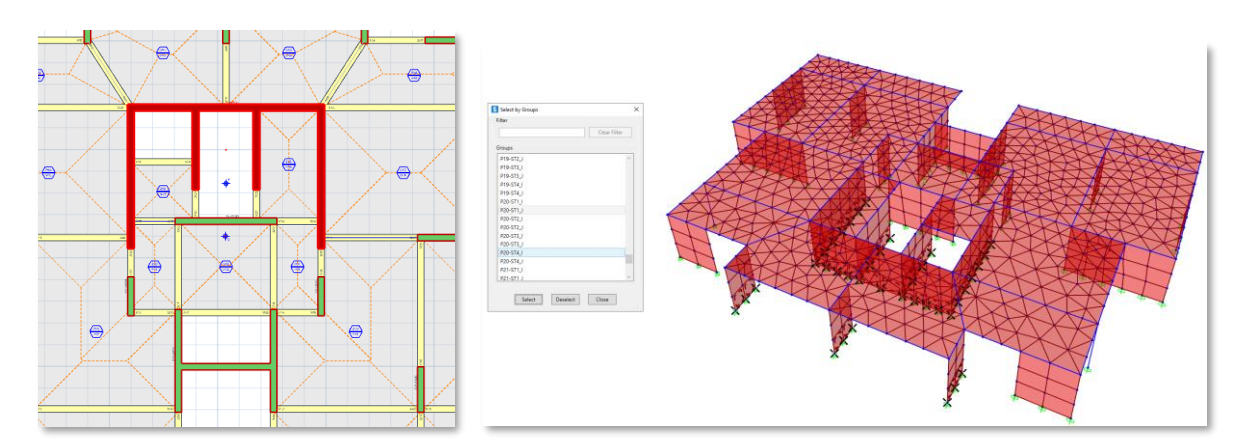

# Detay Çizimleri

#### Perde Gövde ve Başlık Donatısı Seçenekleri

Süneklik düzeyi yüksek başlıklı perdelerde TBDY2018'de örnek olarak verilmiş perde etriyelerinin yerleştirme opsiyonları desteklenmektedir. En bilinen ve uygulanan pratik gövde etriyelerinin başlık bölgesinin de dışından yerleştirilmesidir. Bu birinci seçenektir. İkinci ve üçüncü seçenekler gövde etriyesinin tamamen başlığın içine ankrajlandığı veya kırım yapıldığı durumlardır.

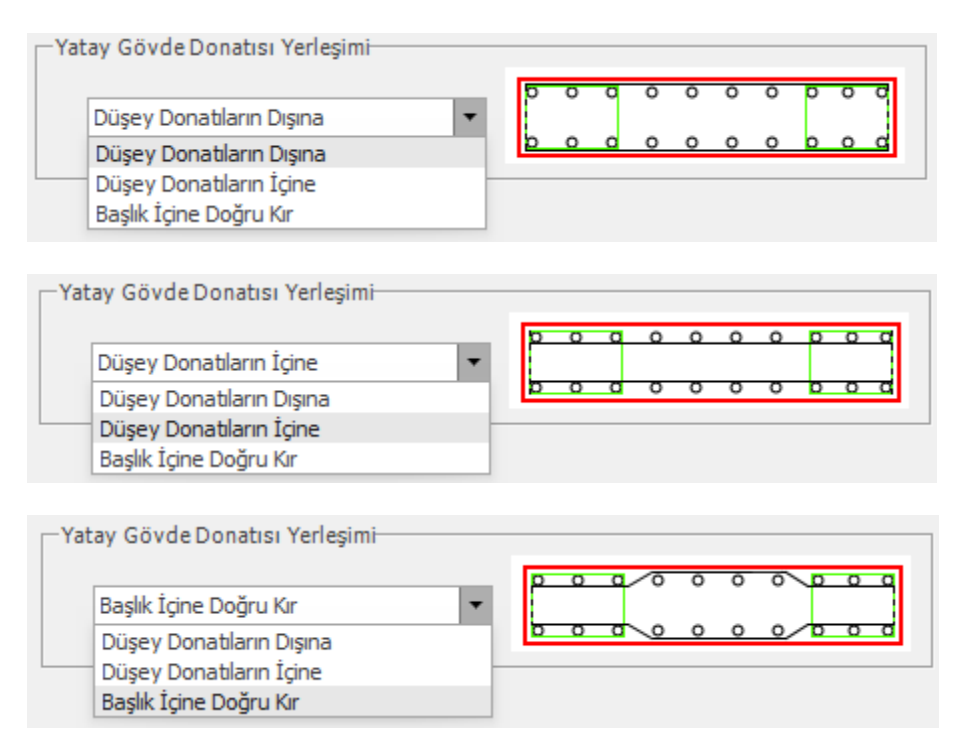

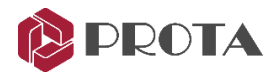

#### Kiriş Detay Açılımlarının Sıralanması

Kiriş detay açılımları artık aks etiketine ve kata göre sıralanarak ProtaDetails'de çizdirilebilir.

| Detay Çizimleri Yöneticisi                                                                                                    | Kalıp Planı                                                                                                    | Filtrele Seçenekler                                                        |                                                                                                    |                                     |
|----------------------------------------------------------------------------------------------------|----------------------------------------------------------------------------------------------------|----------------------------------------------------------------------------|----------------------------------------------------------------------------------------------------|-------------------------------------|
| ✓       Kat: 1 (+2.90m)         ✓       Kat: 2 (+5.80m)         ✓       Kat: 3 (+8.70m)         ✓       Kat: 4 (+11.60m)         ✓       Kat: 5 (+14.50m)         ✓       Kat: 6 (+17.40m)         ✓       Kat: 7 (+20.30m)         ✓       Kat: 8 (+23.20m) | <ul> <li>✓ Kolon Aplikasyon</li> <li>✓ Kolon Boy Aqlımlan</li> <li>✓ Kolon Kesitleri</li> <li>✓ Kiriş Detay Aqlımlan</li> </ul> | X10<br>X6<br>X7<br>Y2<br>Y6<br>Y8<br>Y7<br>Y3<br>Y4<br>Y5<br>X2<br>1<br>Y1 | P10 - K214 - P11 - K215<br>K216 - P13<br>P10 - K314 - P11 - K315 - P12 - K316 - P13<br>P10 - K414 - P11 - K415 - P12 - K416 - P13<br>P10 - K514 - P11 - K515 - P12 - K516 - P13<br>P10 - K714 - P11 - K615 - P12 - K616 - P13<br>P10 - K714 - P11 - K815 - P12 - K816 - P13<br>K117 - K118<br>K217 - K218<br>K417 - K418<br>K417 - K418<br>K517 - K518 |                                     |
| Seçimi Kaldır                                                                                                    | 🗌 Farklı Dosyalara Çiz                                                                                                    | Hepsini Seç                                                                | Aks                                                                                                    | Etiketine Göre Sırala 🗹 Hepsini Seç |
|                                                                                                    | Paftaya Yerleştir                                                                                                    |                                                                            |                                                                                                    |                                     |
|                                                                                                    | Paftaları Yan Yana Çiz                                                                                                    | 🗹 Poz Tablosu Yerleştir                                                    | Paftaya Yerleştir                                                                                                    | Pafta: A0_Prota.dxf                 |
|                                                                                                    | Pafta Listesi Oluştur                                                                                                    | Model Bilgisi Yerleştir                                                    | Pafta Listesi Oluştur                                                                                                    | Ölçek: 1/ 20                        |
|                                                                                                    |                                                                                                    |                                                                            |                                                                                                    | Çiz İptal                           |

# Raporlar

### Kiriş Öz Ağırlıklarının Kiriş Yük Hesabı Raporunda Belirtilmesi

Kiriş öz ağırlıkları artık Kiriş Yük Hesabı Raporunda yer almaktadır.

| Kiris Y  | 'iiklori     |          |             |           |              |          |           |      |
|----------|--------------|----------|-------------|-----------|--------------|----------|-----------|------|
| R101     | union        |          |             |           |              |          |           |      |
| (25.0/5) | 0.0 cm L=    | 537.92   | cm) Öz Ağı  | ırlık: q= | 0.31 t/m     |          |           |      |
|          | Düzeltme     | Yükleri: | g= -0.02    | t/m       |              |          |           |      |
|          | Fonksiyon    | Yayılı ' | Yükler (m,  | t/m):     |              |          |           |      |
|          | D101         | x=       | 0.00        | 0.48      | 0.97         | 1.46     | 1.94      | 2.17 |
|          |              | g=       | 0.00        | 0.30      | 0.61         | 0.91     | 1.21      | 1.34 |
|          |              | q=       | 0.00        | 0.08      | 0.17         | 0.25     | 0.34      | 0.38 |
|          |              | q=       | 0.00        | 0.08      | 0.17         | 0.25     | 0.34      | 0.38 |
|          |              | x=       | 2.88        | 5.38      |              |          |           |      |
|          |              | q=       | 1.34        | 0.00      |              |          |           |      |
|          |              | a=       | 0.38        | 0.00      |              |          |           |      |
|          | Reaksivon    | lar: GI  | = 2.871 t   | QI= 0.591 | t GJ= 2.     | 737 t QJ | ≔ 0.554 t |      |
|          | -            |          |             |           |              |          |           |      |
| ¥102     |              |          |             |           |              |          |           |      |
| (25.0/5) | 0.0 cm T.=   | 500.00   | ന്ന് വ് മര് | urluk: g= | $0.31 \pm m$ |          |           |      |
| (20.070) | Düzeltme     | Vüklori. | am = -0 02  | +/m       | 0.51 0/10    |          |           |      |
|          | Forkaitter   | Varala   | y= -0.02    | t/m).     |              |          |           |      |
|          | p104         | IAYIII . | o oo        | 2 50      | 5 00         |          |           |      |
|          | DIO4         | ~-       | 0.00        | 1 24      | 0.00         |          |           |      |
|          |              | 9-<br>-  | 0.00        | 0.39      | 0.00         |          |           |      |
|          | Real rai von | q-       | - 2 200 +   | 0.30      | + CT- 2 (    | 200 + 01 | - 0 460 + |      |
|          | Reaksiyon    | lar: GI  | = 2.299 t   | QI= 0.469 | t GJ= 2.2    | 299 t QJ | ≔ 0.469 t |      |

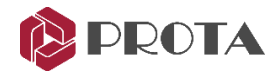

#### Analiz Öncesi Raporunda Varsayılan Kat Malzemeleri

Katlara atanmış farklı varsayılan malzeme sınıfları artık analiz öncesi raporunda görüntülenebilmektedir.

| Beton Sınıfları: (Bina Geneli)                                       |                                            |                                                           |                                                                      |                                                        |                                                                 |  |  |
|----------------------------------------------------------------------|--------------------------------------------|-----------------------------------------------------------|----------------------------------------------------------------------|--------------------------------------------------------|-----------------------------------------------------------------|--|--|
|                                                                      |                                            | Fok<br>(t/m2)                                             | F <sub>od</sub><br>(t/m2)                                            | F <sub>ctd</sub><br>(t/m2)                             | E<br>(t/m2)                                                     |  |  |
| Kolonlar                                                             | C25                                        | 2500.00                                                   | 1666.67                                                              | 116.67                                                 | 3025000.0                                                       |  |  |
| Perdeler                                                             | C25                                        | 2500.00                                                   | 1666.67                                                              | 116.67                                                 | 3025000.0                                                       |  |  |
| Kirişler                                                             | C25                                        | 2500.00                                                   | 1666.67                                                              | 116.67                                                 | 3025000.0                                                       |  |  |
| Döşemeler                                                            | C25                                        | 2500.00                                                   | 1666.67                                                              | 116.67                                                 | 3025000.0                                                       |  |  |
| Nervür Döşemeler                                                     | C25                                        | 2500.00                                                   | 1666.67                                                              | 116.67                                                 | 3025000.0                                                       |  |  |
| Temeller                                                             | C25                                        | 2500.00                                                   | 1666.67                                                              | 116.67                                                 | 3025000.0                                                       |  |  |
|                                                                      |                                            |                                                           |                                                                      |                                                        |                                                                 |  |  |
| Beton Sınıfları: (I                                                  | Kat: 1)                                    | Fok                                                       | Fod                                                                  | Fetd                                                   | E                                                               |  |  |
| Beton Sınıfları: (I                                                  | Kat: 1)                                    | Fek<br>(t/m2)                                             | F <sub>ed</sub><br>(t/m2)                                            | Fetd<br>(t/m2)                                         | E<br>(t/m2)                                                     |  |  |
| Beton Sınıfları: (I                                                  | Kat: 1)                                    | Fok<br>(t/m2)<br>3500.00                                  | Fed<br>(t/m2)<br>2333.33                                             | Fetd<br>(t/m2)<br>138.00                               | E<br>(t/m2)<br>3320000.0                                        |  |  |
| Beton Sınıfları: (I<br>Kolonlar<br>Perdeler                          | Kat: 1)                                    | Fck<br>(t/m2)<br>3500.00<br>3500.00                       | Fod<br>(t/m2)<br>2333.33<br>2333.33                                  | Fetd<br>(t/m2)<br>138.00<br>138.00                     | E<br>(t/m2)<br>3320000.0<br>3320000.0                           |  |  |
| Beton Sınıfları: (I<br>Kolonlar<br>Perdeler<br>Kirişler              | Kat: 1)                                    | Fek<br>(t/m2)<br>3500.00<br>3500.00<br>3500.00            | Fed<br>(t/m2)<br>2333.33<br>2333.33<br>2333.33                       | Fetd<br>(t/m2)<br>138.00<br>138.00<br>138.00           | E<br>(t/m2)<br>3320000.0<br>3320000.0<br>3320000.0              |  |  |
| Beton Sınıfları: (I<br>Kolonlar<br>Perdeler<br>Kirişler<br>Döşemeler | Kat: 1)<br>C35<br>C35<br>C35<br>C35<br>C35 | Fok<br>(t/m2)<br>3500.00<br>3500.00<br>3500.00<br>3500.00 | Fed<br>(t/m2)<br>2333.33<br>2333.33<br>2333.33<br>2333.33<br>2333.33 | Fetd<br>(t/m2)<br>138.00<br>138.00<br>138.00<br>138.00 | E<br>(t/m2)<br>3320000.0<br>3320000.0<br>3320000.0<br>3320000.0 |  |  |

|                                                                                                    |                                                                                                    | Fyk<br>(t/m2)                                                                                                    | Fyd<br>(t/m2)                                                                                          | (t/m2                                                                                                    |
|----------------------------------------------------------------------------------------------------|----------------------------------------------------------------------------------------------------|----------------------------------------------------------------------------------------------------|----------------------------------------------------------------------------------------------------|----------------------------------------------------------------------------------------------------|
| Kolonlar                                                                                                    | S420                                                                                                    | 42000.00                                                                                                    | 36521.74                                                                                               | 2.000E+0                                                                                                 |
| Perdeler                                                                                                    | S420                                                                                                    | 42000.00                                                                                                    | 36521.74                                                                                               | 2.000E+0                                                                                                 |
| <ul> <li>Gövde Düşey</li> </ul>                                                                                                    | S420                                                                                                    | 42000.00                                                                                                    | 36521.74                                                                                               | 2.000E+0                                                                                                 |
| <ul> <li>Gövde Yatay</li> </ul>                                                                                                    | S420                                                                                                    | 42000.00                                                                                                    | 36521.74                                                                                               | 2.000E+0                                                                                                 |
| Kirişler                                                                                                    | S420                                                                                                    | 42000.00                                                                                                    | 36521.74                                                                                               | 2.000E+0                                                                                                 |
| Döşemeler                                                                                                    | S420                                                                                                    | 42000.00                                                                                                    | 36521.74                                                                                               | 2.000E+0                                                                                                 |
| Nervür Döşemeler                                                                                                    | S420                                                                                                    | 42000.00                                                                                                    | 36521.74                                                                                               | 2.000E+0                                                                                                 |
| Temeller                                                                                                    | \$420                                                                                                    | 42000.00                                                                                                    | 36521.74                                                                                               | 2.000E+0                                                                                                 |
|                                                                                                    |                                                                                                    |                                                                                                    |                                                                                                    |                                                                                                    |
| Etriyeler<br>Celik Sınıfları: (Kat:                                                                                                    | \$420                                                                                                    | 42000.00                                                                                                    | 36521.74                                                                                               | 2.000E+0                                                                                                 |
| Etriyeler<br>Çelik Sınıfları: (Kat:                                                                                                    | \$420                                                                                                    | 42000.00                                                                                                    | 36521.74                                                                                               | 2.000E+0                                                                                                 |
| Etriyeler<br>Ç <mark>elik Sınıfları: (Kat</mark> :                                                                                               | \$420                                                                                                    | 42000.00                                                                                                    | 36521.74<br>Fyd<br>(t/m2)                                                                              | 2.000E+0                                                                                                 |
| Etriyeler<br>Çelik Sınıfları: (Kat:<br>Kolonlar                                                                                                  | S420                                                                                                    | 42000.00                                                                                                    | 36521.74<br>Fyd<br>(t/m2)<br>36521.74                                                                  | 2.000E+0<br>(t/m<br>2.000E+0                                                                             |
| Etriyeler<br><b>Çelik Sınıfları: (Kat:</b><br>Kolonlar<br>Perdeler                                                                               | \$420<br>: 1)<br>\$420<br>\$420<br>\$420                                                                                                    | 42000.00                                                                                                    | 36521.74<br>Fyd<br>(t/m2)<br>36521.74<br>36521.74                                                      | 2.000E+1<br>(t/m<br>2.000E+1<br>2.000E+1                                                                 |
| Etriyeler<br>Çelik Sınıfları: (Kat:<br>Kolonlar<br>Perdeler<br>- Gövde Düşey                                                                     | \$420<br>\$420<br>\$420<br>\$420<br>\$420<br>\$420                                                                                                    | 42000.00                                                                                                    | 36521.74<br>Fyd<br>(t/m2)<br>36521.74<br>36521.74<br>36521.74                                          | 2.000E+(<br>(t/m<br>2.000E+(<br>2.000E+(<br>2.000E+(<br>2.000E+(                                         |
| Etriyeler<br>Çelik Sınıfları: (Kat:<br>Kolonlar<br>Perdeler<br>- Gövde Düşey<br>- Gövde Yatay                                                    | \$420<br>: 1)<br>\$420<br>\$420<br>\$420<br>\$420<br>\$420<br>\$420                                                                                                    | 42000.00<br>Fyk (t/m2)<br>42000.00<br>42000.00<br>42000.00<br>42000.00                                                                                                    | 36521.74<br>Fyd<br>(t/m2)<br>36521.74<br>36521.74<br>36521.74                                          | 2.000E+<br>(t/m<br>2.000E+<br>2.000E+<br>2.000E+<br>2.000E+                                              |
| Etriyeler<br><b>Çelik Sınıfları: (Kat:</b><br>Kolonlar<br>Perdeler<br>- Gövde Düşey<br>- Gövde Yatay<br>Kirşler                                  | \$420<br>\$420<br>\$420<br>\$420<br>\$420<br>\$420<br>\$420<br>\$420<br>\$420                                                                                                    | 42000.00<br>Fyk (t/m2)<br>42000.00<br>42000.00<br>42000.00<br>42000.00<br>42000.00                                                                                                    | 36521.74<br>(t/m2)<br>36521.74<br>36521.74<br>36521.74<br>36521.74                                     | 2.000E+(<br>2.000E+(<br>2.000E+(<br>2.000E+(<br>2.000E+(<br>2.000E+(<br>2.000E+(                         |
| Etriyeler<br>Çelik Sınıfları: (Kat:<br>Kolonlar<br>Pardeler<br>- Gövde Düşey<br>- Gövde Yatay<br>Kirişler<br>Düşemeler                           | \$420           \$420           \$420           \$420           \$420           \$420           \$420           \$420           \$420           \$420           \$420           \$420           \$420           \$420           \$420                 | 42000.00<br>Fyk (t/m2)<br>42000.00<br>42000.00<br>4200.00<br>4200.00<br>4200 | 36521.74<br>(tim2)<br>36521.74<br>36521.74<br>36521.74<br>36521.74<br>36521.74<br>36521.74             | 2.000E+(<br>(t/m<br>2.000E+(<br>2.000E+(<br>2.000E+(<br>2.000E+(<br>2.000E+(<br>2.000E+(<br>2.000E+(     |
| Etriyeler<br><b>Çelik Sınıfları: (Kat:</b><br>Kolonlar<br>Perdeler<br>- Gövde Düşey<br>- Gövde Yatay<br>Kişiler<br>Düşemeler<br>Nevrür Döşemeler | \$420           \$420           \$420           \$420           \$420           \$420           \$420           \$420           \$420           \$420           \$420           \$420           \$420           \$420           \$420           \$420 | 42000.00<br>Fyk<br>(t'm2)<br>42000.00<br>42000.00<br>42000.00<br>42000.00<br>42000.00<br>42000.00<br>42000.00                                                                                                    | 36521.74<br>(t/m2)<br>36521.74<br>36521.74<br>36521.74<br>36521.74<br>36521.74<br>36521.74<br>36521.74 | 2.000E+(<br>2.000E+(<br>2.000E+(<br>2.000E+(<br>2.000E+(<br>2.000E+(<br>2.000E+(<br>2.000E+(<br>2.000E+( |

# Analiz Öncesi Raporunda Hareketli Yük Azaltma Katsayıları

Hareketli yük azaltma katsayıları artık analiz öncesi raporundaki kat tablosunda özetlenmektedir.

| Kat        | Kat Yüksekliği<br>(cm) | Kat Kotu<br>(cm) | Hareketli Yük Katılım Katsayısı | Hareketli Yük Azaltıma Katsayısı |
|------------|------------------------|------------------|---------------------------------|----------------------------------|
| 8          | 290.00                 | 2320.00          | 0.30                            | 0.000                            |
| 7          | 290.00                 | 2030.00          | 0.30                            | 0.000                            |
| 6          | 290.00                 | 1740.00          | 0.30                            | 0.000                            |
| 5          | 290.00                 | 1450.00          | 0.30                            | 5.000                            |
| 4          | 290.00                 | 1160.00          | 0.30                            | 12.000                           |
| 3          | 290.00                 | 870.00           | 0.30                            | 20.000                           |
| 2 (Zemin)  | 290.00                 | 580.00           | 0.30                            | 29.000                           |
| 1 (Bodrum) | 290.00                 | 290.00           | 0.30                            | 35.000                           |

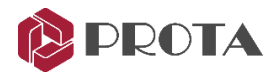

# ProtaSteel

#### Gergi Çubuklarının ProtaSteel'e Transferi

ProtaStructure'da tanımlanmış gergi çubukları artık ProtaSteel'e de aktarılabilmektedir. Gergi çubuklarını ProtaStructure'da dikkate almak istemezseniz, ProtaSteel'de ayrıca bir gergi çubukları makrosu da bulunmaktadır.

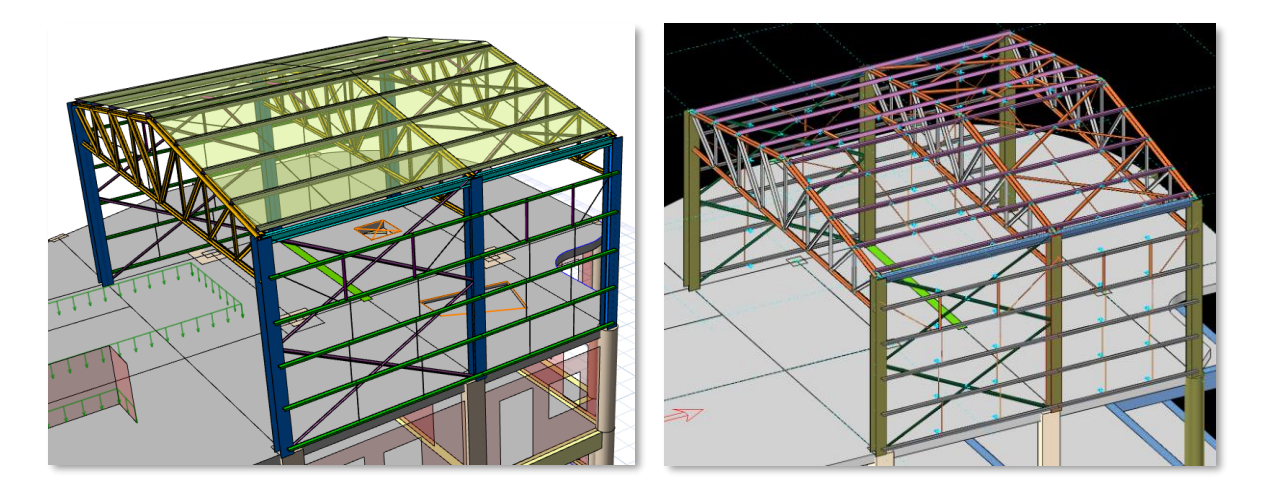

#### Yeni Çoklu Seçim ve Filtreleme Penceresi

Çoklu seçim penceresi yeniden ele alınarak nesne filtreleme ve gruplama özellikleri getirilmiştir. Örneğin seçtiğiniz nesne grubu içerisinden sadece kesiti IPE300 olan profilleri seçebilirsiniz. Böylece kullanım kolaylığı artırılmış ve seçim filtresi komutuna olan ihtiyaç azaltılmıştır.

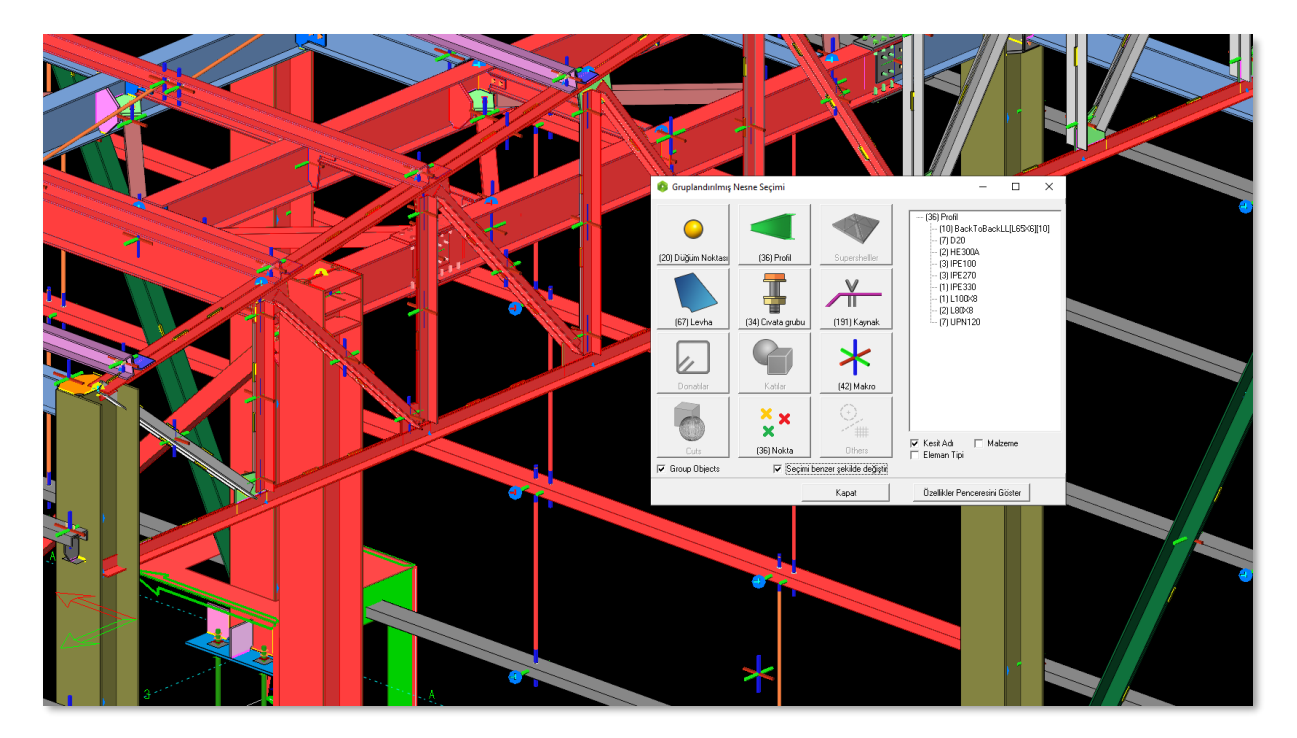

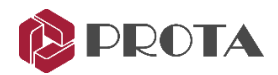

### İçi Boş Boru ve Kutu Profiller İçin Taban Plağı Makrosu

Artık CHS, RHS, ve SHS tipindeki profillere taban plağı tanımlayabilirsiniz. Kayma dişi özelliği sonraki versiyonlarda geliştirilecektir.

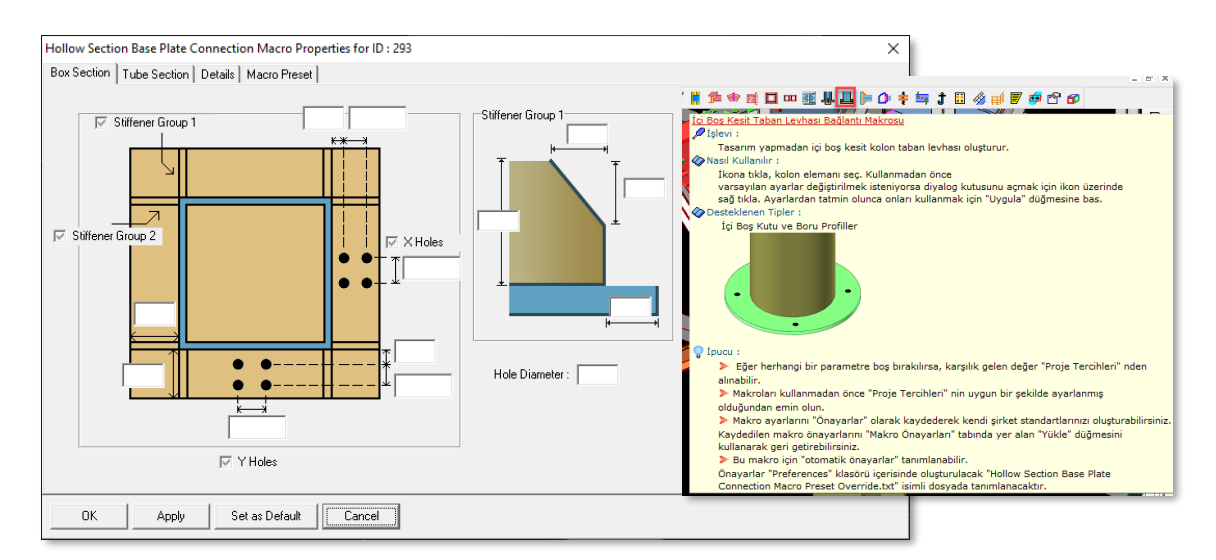

#### Makro ve Nesnelere Zoom Fit Yapılabilmesi

Klavyede ALT+Z tuş kombinasyonuna basarak açılan pencerede makro ve diğer nesne ID'lerini aralarında boşluk bırakarak girebilir ve çizim ekranının bunları içine alacak şekilde zumlamasını sağlayabilirsiniz.

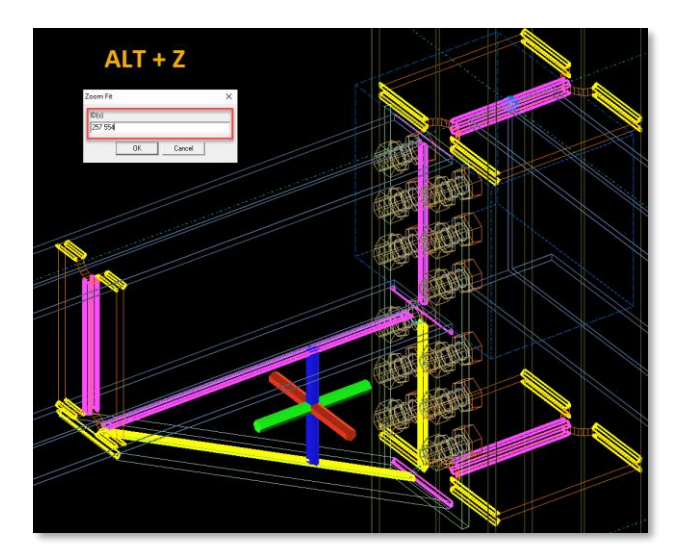

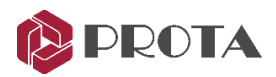

### Sağ Tuş Menüsünde Kullanıcı Tanımlı Makro Komutu

Kullanıcı Tanımlı Makro (Manual Macro) komutu **sağ tuş** menüsüne eklendi. Bu **komutlarla Kullanıcı Tanımlı Makro Sihirbazını** çalıştırarak yeni bir makro oluşturabilir veya mevcut bir tanımı kullanabilirsiniz.

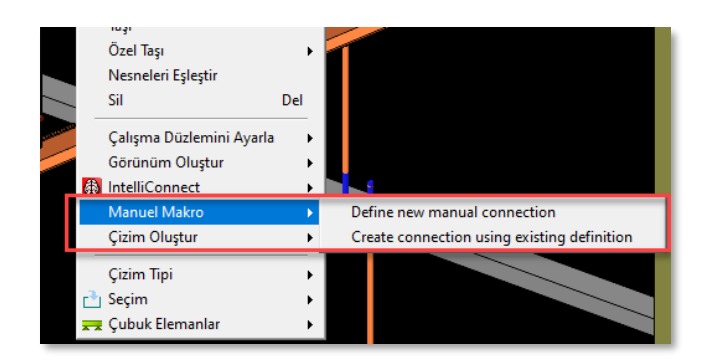

#### Kullanıcı Tanımlı Makro Sihirbazı

Kullanıcı tanımlı bağlantıları oluşturmak ProtaSteel'de artık daha kolay. Sağ tuş menüsünde yer alan "Manual Macro > Define New Manual Connection" komutunu çalıştırarak Kullanıcı Tanımlı Makro Sihirbazını çalıştırabilirsiniz. Daha sonra görsel arayüzdeki yönergeleri takip ederek kullanıcı tanımlı bağlantıları oluşturabilirsiniz.

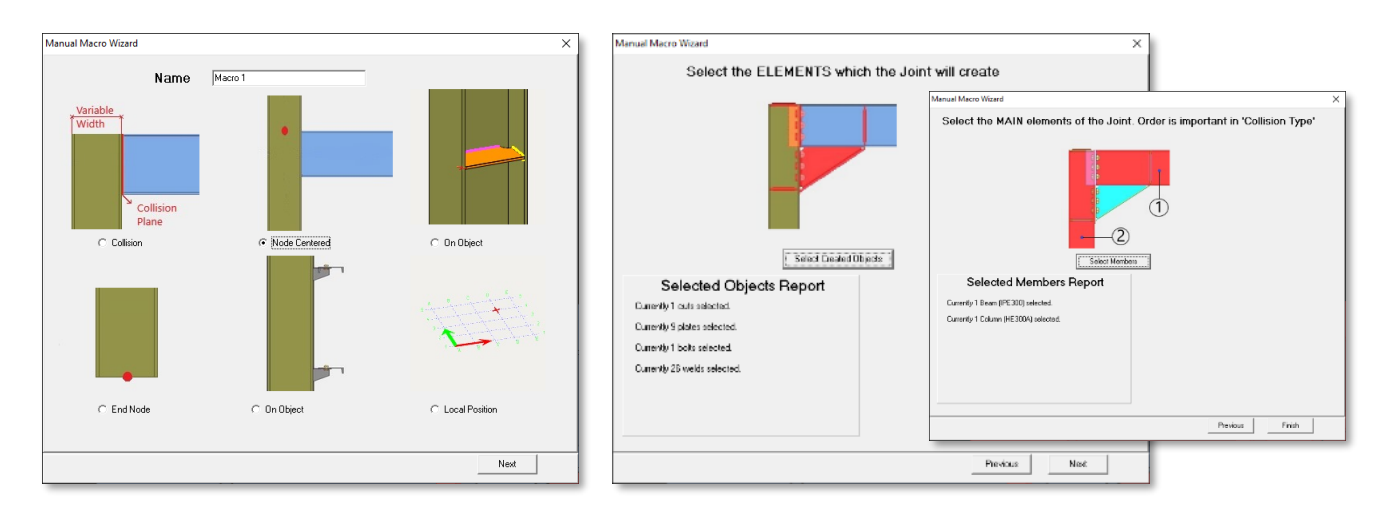

#### Yeni Kullanıcı Tanımlı Bağlantı Yerleşim Seçeneği: On Object (Nesne Üzerinde)

Yeni bir kullanıcı tanımlı bağlantı yerleşim seçeneği geliştirildi: On Object (Nesne Üzerinde). Bu seçenek ile farklı nesnelerin (veya profillerin) etkileşiminden ziyade doğruda diğer bir nesnenin (veya profilin) üzerinde yer alan kullanıcı tanımlı bağlantılar oluşturulabilir.

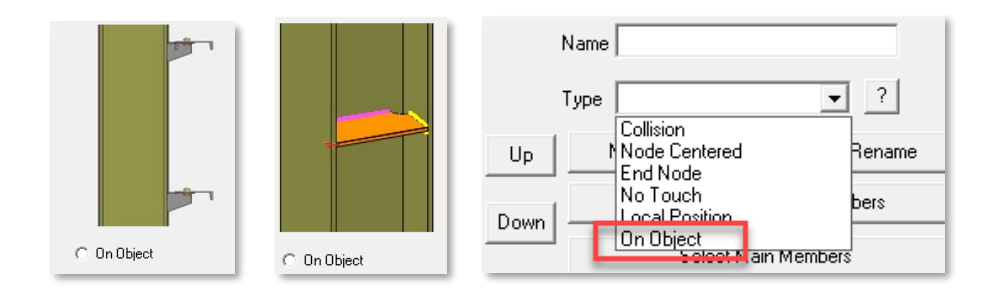

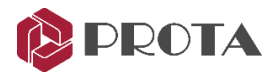

#### Detay Nesneleri ve Kesitler için Otomatik Etiket Artırma

Artık detaylandırma nesnelerinin ve kesitlerin etiketlerinin nasıl artırılacağını belirtebilirsiniz. Yeni ayar **Dosya > Ayarlar > Proje Tercihleri > Çizim** menüsünde yer almaktadır.

| Proje Tercihleri                                                                                                    |                    |                   | ×       |
|----------------------------------------------------------------------------------------------------|--------------------|-------------------|---------|
| Global\default_For_EC3.c                                                                                                    | pf                 | ▼ Farkli Kaydet Y | eni Sil |
| Taarm<br>Taarm Paranetridei<br>Cak Dekskndma<br>Levhala<br>- Crvadar<br>- Grant Koynakar<br>- Kit Koynakar<br>- Kit Koynakar<br>- Kit Koynakar<br>- Valasyna Meadelein<br>- Detsynama Sil<br>- Detsynama Sil<br>- Camler<br>- Camler<br>- Camler | Drawing Reterences |                   |         |
| Tamam Uygula                                                                                                    | İptal              |                   |         |

#### Bakış Penceresi Etiket Seçenekleri

Çizim modülünde bakış pencerelerine özel etiketler atanabilir. Etiketi oluştururken **[Name]** ve **[Scale]** anahtar kelimelerini kullanarak, bakış penceresinin esas aldığı görürünüm ismini ve ölçeği cümle içinde kullanabilirsiniz. Bakış penceresi etiket ayarlarına ulaşmak için bakış penceresinin içinde boş bir yere çift tıklayınız. Özellikler penceresi açılacaktır. Burada **Etiket Ayarları** bölümüne gidiniz.

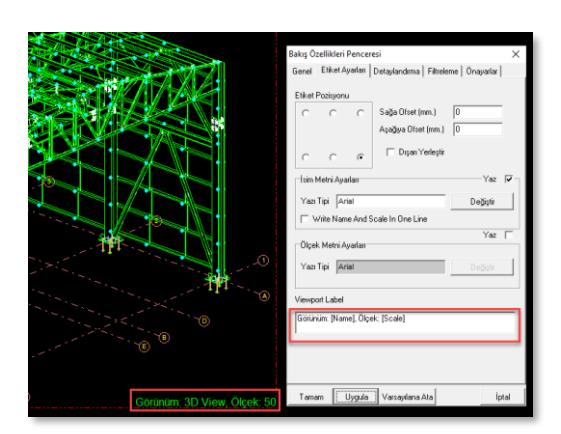

#### Ankraj Cıvataları İçin Etiketlerin Gruplandırılması

Ankraj cıvatalarının detay çizimlerinde gereksiz etiketlendirmenin önüne geçildi ve etiketlerin gruplanması sağlandı.

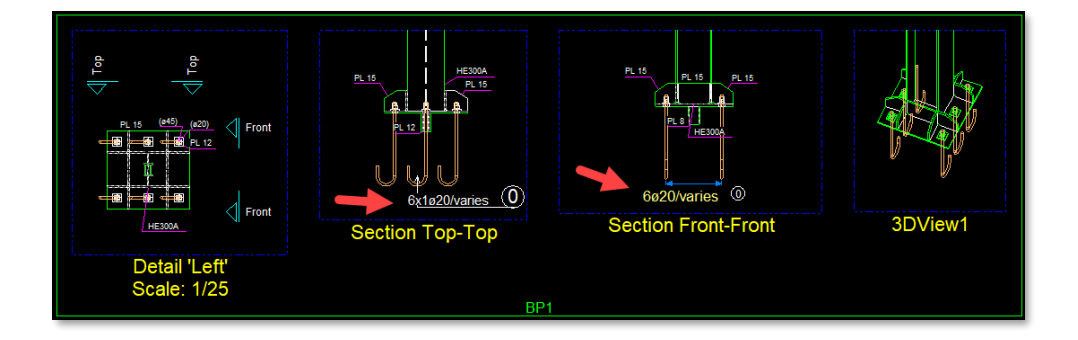

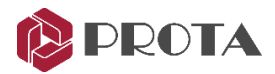

#### Kayma Çivilerinin Mesafe ve Aralık Girilerek Yerleştirilmesi

Kayma çivileri (Saplama Grupları) artık mesafe bilgileri girilerek eşit aralıkta veya bir aralık deseni belirtilerek yerleştirilebilir.

|                                                                                                    | Saplama Grup Makrosu Özellikleri | ×     |
|----------------------------------------------------------------------------------------------------|----------------------------------|-------|
|                                                                                                    | Genel Detay Macro Preset         |       |
|                                                                                                    | Tedarikçi İsmi KÖCO              | Renk  |
|                                                                                                    | Smifİsmi 19-75                   |       |
|                                                                                                    | Benzersiz İsim Stud1             |       |
|                                                                                                    | X Ofseti<br>C Distance 6*40      |       |
| land the second second se | Equal Distance 400               |       |
|                                                                                                    | C Total Count 10                 |       |
|                                                                                                    | Y Ofseti 0                       |       |
|                                                                                                    | Tamam Uygula Varsayilana Ata     | İptal |

#### Kaynaklı Boru Bağlantı Makrosunda Performans İyileştirmeleri

Kaynaklı boru bağlantı makrosunda optimizasyon ve performans iyileştirmeleri yapıldı.

#### Bağlantı Tasarım Kontrolü Raporlarında İyileştirmeler

Bağlantıların tasarım kontrolü raporlarında ek kontroller eklendi ve gerekli yerlerde farklı yönetmeliklere göre çapraz referanslar verildi. (Bir yönetmelikte yer almayan bir kontrol diğer yönetmeliğe göre bilgi vermek açısından yapılarak çapraz referans eklendi). Raporların anlaşılabilirlik seviyesinde iyileştirmeler yapıldı.

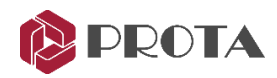

# Çözülen Destek Bildirimleri ve İyileştirme Talepleri

| Bildirim<br>No | Düzeltilen<br>Versiyon | İç Kayıt No | Açıklama                                                                                                    |
|----------------|------------------------|-------------|----------------------------------------------------------------------------------------------------|
| 6242           | 5.0.454                | PD-1364     | Temel kirişleri detay çizimlerinde iyileştirme yapıldı.                                                                    |
| 6578           | 5.0.366                | PS-5348     | Kirişlerin analize tablalı olarak katıldığı durumda<br>iyileştirme yapıldı.                                                |
| 6708           | 5.1.25                 | PSTEEL-294  | ProtaSteel'de Kiriş-Kiriş ve Kiriş-Kolon Alın Levhalı<br>bağlantıların ipucu pencerelerinde düzeltmeler yapıldı.           |
| 6990           | 5.0.366                | PS-5447     | Perdeli sistemlerde bütünleşik zemin-yapı etkileşimli analizde iyileştirmeler gerçekleştirildi.                            |
| 7524           | 5.1.16                 | PS-5600     | Poligon perdelerin detay çizimlerinde yatay donatı<br>çizimlerinde iyileştirmeler yapıldı.                                 |
| 8466           | 5.1.9                  | PS-5984     | Çelik kiriş tasarım ekranında kesit değiştirildiği<br>durumlarda, tasarım yenilenmesi işleminde iyileştirmeler<br>yapıldı. |
| 8660           | 5.0.366                | PS-6070     | Analiz sonrası son işlemcide deplasman şekli<br>enterpolasyon hassasiyet değeri kullanıcıya açıldı.                        |
| 9322           | 5.1.25                 | PSTEEL-397  | ProtaSteel'de Apeks bağlantıları için tasarım kontrolleri raporu eklendi.                                                  |
| 9501           | 5.0.366                | PS-6512     | IFC ithal işleminde katların düzenlenmesi ile ilgili iyileştirme yapıldı.                                                  |
| 9685           | 5.0.366                | PS-6589     | IFC ve DXF ithal işlemlerinde iyileştirmeler yapıldı.                                                                      |
| 9848           | 5.0.404                | PS-7230     | Analiz sonrası son işlemcide diyagram gösteriminde iyileştirmeler yapıldı.                                                 |
| 10636          | 5.0.453                | PS-6919     | Deplasman şekli çiziminde iyileştirme yapıldı.                                                                             |
| 11074          | 5.0.454                | PS-6993     | Mevcut bina değerlendirme işleminde kullanıcı tanımlı spektrum kullanımında iyileştirme yapıldı.                           |
| 11791          | 5.0.453                | PS-7220     | Eurocode 2'ye göre hesaplanan zımbalama çevrelerinin<br>çizimindeki sorunlar giderildi.                                    |
| 11827          | 5.0.487                | PS-7209     | ETABS İhraç işlemi sonucunda oluşan dosya<br>kodlamasında düzenleme yapıldı.                                               |
| 11865          | 5.0.393                | PS-7221     | Eğimli perdelere ortadan saplanan kirişlerin perdeye<br>bağlanma algoritması geliştirildi.                                 |
| 11999          | 5.0.454                | PS-7244     | Otomatik kayıt işleminde iyileştirmeler yapıldı                                                                            |
| 12006          | 5.0.393                | PS-7243     | İngilizce arayüzde Deprem Hesap Sonuçları raporundaki<br>Türkçe kelimeler İngilizce olarak düzeltilmiştir.                 |

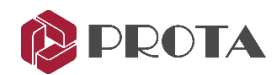

| 12241 | 5.0.454 | PS-7322    | Temel kirişleri paspayı ayarları gözden geçirildi ve kullanıcı geribildirimleri eklendi.                                                                                                    |
|-------|---------|------------|----------------------------------------------------------------------------------------------------|
| 12292 | 5.0.404 | PS-7309    | Düğüm noktası yüklerinin tanımlanmasında kullanıcı geri<br>bildirimleri eklendi.                                                                                                    |
| 12391 | 5.0.507 | PS-7356    | Çelik kesit sınıflandırması daha güvenli tarafta kalacak<br>şekilde kök yarıçapları dahil olarak tüm yüksekliği ele<br>alıyordu. Yarıçaplardan arta kalan yükseklik ele alınarak<br>hesaplanacak şekilde değiştirildi. |
| 12451 | 5.0.480 | PS-7359    | ETABS İhraç işleminde kararlılık iyileştirmeleri yapıldı.                                                                                                    |
| 12471 | 5.0.453 | PS-7358    | Kiriş tipleri için ayarlar bölümünde karışıklığı azaltacak<br>düzenlemeler yapıldı.                                                                                                    |
| 12489 | 5.0.454 | PS-7604    | Tekil temel tasarımında iyileştirmeler yapıldı.                                                                                                    |
| 12527 | 5.0.454 | PD-1508    | ProtaDetails'te ayar merkezi çalıştırıldığında oluşan<br>'Komut Bulunamadı' uyarısı düzeltildi.                                                                                                    |
| 12700 | 5.0.424 | PS-7442    | Rüzgar yükü modülünde dinamik faktör ataması sırasında<br>oluşan hata giderildi.                                                                                                    |
| 12717 | 5.0.498 | PS-7421    | Kazıklı tekil temel modülünde 2 adet kazık içeren yerleşimde en alt donatıların her zaman uzun yönde yerleştirilmesi sağlandı.                                                                                         |
| 12766 | 5.0.424 | PSTEEL-477 | ProtaSteel'de Kertme komutunun, ince cidarlı C<br>kesitlerde de çalışması sağlandı.                                                                                                    |
| 12815 | 5.0.415 | PS-7469    | ACI318 kullanıldığı durumlarda raporda yer alan perde duvar kesme notasyonları düzeltildi.                                                                                                    |
| 12863 | 5.0.497 | PS-8007    | Türk yönetmelikleri dışındaki yönetmelikler için 'Kolon<br>Analizleri Raporu' gizlendi.                                                                                                    |
| 13085 | 5.0.453 | PS-7526    | Makas modelleme işleminde iyileştirmeler yapıldı.                                                                                                    |
| 13227 | 5.0.454 | PS-7628    | ASCE07'ye göre yapılan rüzgar yükü hesaplamalarında iyileştirmeler yapıldı.                                                                                                    |
| 13405 | 5.0.493 | PS-7631    | Kuvvetli kolon- Zayıf Kiriş Kontrolleri ve Düğüm Noktası<br>Kesme Güvenliği nin Eurocode 8'de tariflenen DCM<br>sistemler için de yapılması sağlandı.                                                                  |
| 13743 | 5.0.453 | PS-7623    | Çubuk elemanların üzerindeki akıllı noktalara<br>kenetlenebilme özelliği getirildi ve iyileştirmeler yapıldı.                                                                                                    |
| 13744 | 5.0.454 | PS-7618    | Kırılma çizgileri ile yük dağıtımı işleminde iyileştirmeler<br>yapıldı.                                                                                                    |
| 13780 | 5.0.497 | PS-7633    | Kiriş donatı hesabında, 'Tasarım Geçersizdir' uyarısının, geçersizlik sebebini daha net olarak belirtmesi sağlandı.                                                                                                    |

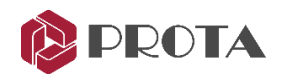

| 13792 | 5.0.453 | PS-7640    | Çelik kiriş tasarımında iyileştirmeler yapıldı.                                                                                                    |
|-------|---------|------------|----------------------------------------------------------------------------------------------------|
| 13969 | 5.0.497 | PS-7659    | Etkileşimli kiriş donatı hesabında ihmal edilebilir etkiler<br>iptal tuşuna bastıktan sonra görüntülenmiyordu.<br>Düzeltildi ve mesajın uygun şekilde görünmesi sağlandı. |
| 14035 | 5.0.459 | PS-7674    | ACI318 Bölüm 18'e yapılan kolon tasarımında iyileştirme yapıldı.                                                                                                    |
| 14050 | 5.0.454 | PS-7680    | 3-B DXF İthal işleminde iyileştirmeler yapıldı ve hatalar ayıklandı.                                                                                                    |
| 14142 | 5.0.454 | PSTEEL-499 | Kutu ve I profillerin kaynaklı bağlantılarında iyileştirme<br>yapıldı.                                                                                                    |
| 14277 | 5.0.459 | PS-7706    | Kiriş yükleri raporuna kiriş öz ağırlık bilgisi eklenmiştir.                                                                                                    |
| 14328 | 5.1.7   | PS-7707    | IFC İhraç işleminde kararlılık iyileştirmeleri yapıldı.                                                                                                    |
| 14371 | 5.0.471 | PS-7730    | Analiz modeli oluşturulurken, süreksiz perdeler için oluşturulacak rijit linklerde iyileştirmeler yapıldı.                                                                |
| 14395 | 5.0.459 | PS-7718    | Filipin (ve Amerikan) yönetmeliklerine ait yük kombinasyonlarında iyileştirmeler yapıldı.                                                                                 |
| 14400 | 5.0.455 | PD-1544    | Kolon çiroz açılımlarında iyileştirme yapıldı.                                                                                                    |
| 14404 | 5.0.473 | PS-7732    | 2B ve 3B DXF İthal işleminde iyileştirmeler yapıldı.                                                                                                    |
| 14431 | 5.0.486 | PS-7720    | Amerikan şartnamelerine göre yapılan projelerde yük hallerinde iyileştirmeler yapıldı.                                                                                    |
| 14457 | 5.0.454 | PS-7727    | Döşeme donatı hesaplarında bildirilen bir hata ayıklandı.                                                                                                    |
| 14510 | 5.0.458 | PS-7735    | Kiriş donatı hesaplarında iyileştirmeler yapıldı.                                                                                                    |
| 14512 | 5.0.455 | PS-7736    | Eleman tabloları kullanımında iyileştirmeler yapıldı.                                                                                                    |
| 14554 | 5.0.458 | PS-7744    | Kazıklı tekil temellerin komple hesabında hata<br>ayıklamaları ve iyileştirmeler yapıldı.                                                                                 |
| 14655 | 5.0.496 | PS-7770    | Tekil temel tasarımında toplam yük değeri<br>gösterilmiyordu. Düzeltildi.                                                                                                 |
| 14681 | 5.0.462 | PS-7779    | Döşeme donatı hesabında hata ayıklamaları ve iyileştirmeler yapıldı.                                                                                                    |
| 14698 | 5.0.481 | PD-1411    | Ölçü stillerinde hata ayıklamaları ve iyileştirmeler yapıldı.                                                                                                    |
| 14733 | 5.0.462 | PS-7788    | Yüklerin kopyala/yapıştır işlevinde iyileştirmeler yapıldı.                                                                                                    |
| 14734 | 5.0.462 | PS-7789    | Seçim filtresi penceresine kapatma düğmesi eklendi.                                                                                                    |
| 14742 | 5.0.463 | PS-7799    | SE Hesap aksı donatı etiketlerinde hata ayıklamaları ve iyileştirmeler yapıldı.                                                                                           |

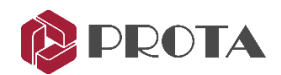

| 14764 | 5.0.485 | PS-7729 | Bir kullanıcıdan gelen IFC dosyasının ithalinde iyileştirmeler yapıldı.                                                                  |
|-------|---------|---------|----------------------------------------------------------------------------------------------------|
| 14893 | 5.0.454 | PS-7806 | Modelleme ve genel işlemlerde performans<br>iyileştirmeleri yapıldı.                                                                     |
| 15043 | 5.0.474 | PS-7863 | Betonarme kolon tasarım ayarlarında hata ayıklamaları ve iyileştirmeler yapıldı.                                                         |
| 15112 | 5.0.477 | PS-7870 | 'Döşemeleri Otomatik Oluştur' işleminde performans iyileştirmeleri yapıldı.                                                              |
| 15139 | 5.1.12  | PS-8225 | Önceki versiyonlarla oluşturulmuş tekil temellerin tasarımında kararlılık iyileştirmesi yapıldı                                          |
| 15139 | 5.1.13  | PS-8223 | Tekil temel minimum derinliğinin tüm temeller için<br>belirtilebilmesi için 'Ayarlar > Temeller' bölümüne yeni bir<br>parametre eklendi. |
| 15139 | 5.1.13  | PS-8224 | Tekil temellerde üst donatı kullanılması için 'Ayarlar ><br>Temeller' bölümüne yeni bir parametre eklendi.                               |
| 15139 | 5.1.13  | PD-1570 | Tekil temellerde üst donatı kullanılması için 'Ayarlar ><br>Temeller' bölümüne yeni bir parametre eklendi.                               |
| 15191 | 5.0.478 | PS-4753 | Kolon ve perde tablosunda iyileştirme yapıldı. 'Transfer<br>Eleman' parametresi de artık tablo yardımıyla topluca<br>düzenlenebiliyor.   |
| 15285 | 5.0.481 | PS-7913 | Etabs ihraç işleminde iyileştirmeler ve hata ayıklamaları<br>yapıldı.                                                                    |
| 15305 | 5.0.486 | PS-7940 | Bazı kullanıcı projelerinde 3B görünüm açılırken oluşan işlenmeyen özel durumlar düzeltildi.                                             |
| 15330 | 5.0.453 | PS-7925 | Makas ve çubuk elemanların çelik tasarımında iyileştirme<br>yapıldı.                                                                     |
| 15336 | 5.0.481 | PS-7920 | Modelleme hızının artırılması konusunda iyileştirmeler yapıldı.                                                                          |
| 15481 | 5.0.503 | PS-7936 | Bir kullanıcı projesinde raporlanan çelik makas tasarımı<br>sırasında oluşan bir hata ayıklandı.                                         |
| 15484 | 5.0.485 | PS-7939 | BS8110 yönetmeliği seçildiğinde betonarme kolonların iki<br>eksenli hesabında iyileştirmeler yapıldı.                                    |
| 15629 | 5.0.491 | PS-8002 | Çelik tasarım sonucunda gösterilen kullanım oranları renk<br>kodlamalarının gösteriminde iyileştirme yapıldı.                            |
| 15635 | 5.0.491 | PS-7953 | Tekil temel ve kazıklı tekil temel komple tasarımında iyileştirmeler yapıldı.                                                            |
| 15641 | 5.0.480 | PS-7013 | Aks tablosunda 'Gizli Aks' özelliğinin de toplu bir şekilde değiştirilmesi sağlandı.                                                     |

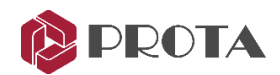

| 15720 | 5.0.493 | PS-7986 | Perde kritik bölgesi değiştirildiğinde başlık bölgelerinin gösteriminde iyileştirme yapıldı.                       |
|-------|---------|---------|----------------------------------------------------------------------------------------------------|
| 15787 | 5.0.454 | PS-7989 | Kırılma çizgileri ile yük aktarımında bildirilen bir hata ayıklandı ve iyileştirmeler yapıldı.                     |
| 15789 | 5.0.491 | PS-8011 | SE Kiriş yükü hesabında hata ayıklamaları ve iyileştirmeler<br>yapıldı.                                            |
| 15813 | 5.0.491 | PS-8001 | Kiriş tasarımında kullanıcı tanımlı değerler<br>saklanmıyordu. Düzeltildi.                                         |
| 15821 | 5.0.491 | PS-8006 | A2 raporunda Ta değeri sıfır olarak basılıyordu. Görsel<br>hata düzeltildi.                                        |
| 15878 | 5.0.503 | PS-8021 | Betonarme kolon tasarım ekranındaki filtrelerde hata ayıklamaları yapıldı.                                         |
| 15902 | 5.0.498 | PS-8035 | Süreksiz perde taşıyan döşemelerin SE ağının oluşturulmasında iyileştirmeler yapıldı.                              |
| 15928 | 5.0.496 | PS-8034 | Betonarme kiriş tasarım ayarlarında hata ayıklamaları ve iyileştirmeler yapıldı.                                   |
| 16066 | 5.1.13  | PS-8084 | Eleman etiketlerini yeniden sıralama komutuna K.00 da eklendi.                                                     |
| 16128 | 5.0.510 | PS-8077 | Aynala komutunda iyileştirmeler yapıldı.                                                                           |
| 16150 | 5.0.503 | PS-8091 | Tayland yönetmeliğine göre donatı seçiminde<br>iyileştirmeler yapıldı.                                             |
| 16194 | 5.0.507 | PS-8097 | Döşeme yükü özellikleri penceresinde 'Duvar Yüksekliği'<br>alanı güncelleme yapıldığında kayboluyordu. Düzeltildi. |
| 16195 | 5.0.507 | PS-8103 | DXF ithal işleminde kirişlerde oluşan DelZ hatası<br>düzeltildi.                                                   |
| 16196 | 5.0.510 | PS-8099 | Kiriş donatı hesabında iyileştirme ve hata ayıklaması<br>yapıldı.                                                  |
| 16246 | 5.0.504 | PS-8110 | Performans modu ile kapatılan aks kenar yazıları geri<br>açılamıyordu. Düzeltildi.                                 |
| 16342 | 5.0.510 | PS-8119 | Bazı kullanıcı projelerinde kiriş tasarımında verilen hatalı<br>uyarı mesajının verilmemesi sağlandı.              |
| 16397 | 5.1.3   | PD-1591 | Tekil temel ve kazıklı tekil temel detaylandırmada hata ayıklaması ve iyileştirme yapıldı.                         |
| 16402 | 5.1.3   | PS-8126 | Perde duvar SE ağı oluşturmada hata ayıklaması yapıldı.                                                            |
| 16521 | 5.1.25  | PBIM-46 | ProtaBIM eklentisindeki "Yardım" butonu düzeltildi.                                                                |
| 16588 | 5.1.8   | PS-8201 | Bug fixed and Improvement in Beam Settings                                                                         |

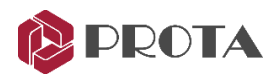

| 16708 | 5.1.12 | PS-4845 | Gergi çubuklarının ProtaSteel'e aktarılabilmesi sağlandı.                                                                                                    |
|-------|--------|---------|----------------------------------------------------------------------------------------------------|
| 16759 | 5.1.25 | PBIM-48 | Perdelerin Revit'e aktarılmasında iyileştirme yapıldı.                                                                                                    |
| 16762 | 5.1.13 | PS-8241 | Tayland şartnamesi kullanıldığında kullanıcı projesinde<br>kolon tasarımı esnasında verilen beklenmeyen istisnai<br>durum düzeltildi.                                |
| 17010 | 5.1.24 | PS-8285 | Makas, Aşık ve kuşakların çok sayıda yer aldığı büyük<br>projelerde kat planı çizimlerinde ve eleman düzenleme<br>operasyonlarında performans iyileştirmesi yapıldı. |

# Other Fixes

General stability is improved and bug fixing is performed.

| Fix Version | Case No | Description                                                                                                    |
|-------------|---------|----------------------------------------------------------------------------------------------------|
| 5.0.454     | PS-6100 | Betonarme kiriş tasarım ayarları iyileştirildi. Bazı ayarlar<br>kaydedilmiyordu.                                                                         |
| 5.0.454     | PS-3628 | BYS=1 olan yapılar için TBDY2018 Madde 7.6.1.3'ün kontrol edilmemesi sağlandı.                                                                           |
| 5.0.454     | PS-5871 | Orta kolon ile modellenmiş perdelere mafsal tanımlanabilmesi sağlandı.                                                                                   |
| 5.0.454     | PS-5119 | Dikdörtgen perdeler için başlık bölgesi uzunlukları artık kullanıcı<br>tarafından yönetmelikçe izin verilen değerden az olmamak<br>kaydıyla girilebilir. |
| 5.0.454     | PS-1999 | Soğuk büküm profillerdeki dönme işlevi geliştirildi.                                                                                                    |
| 5.0.366     | PS-7021 | Bina analizi penceresi artık F3 kısayol tuşu ile açılabilir.                                                                                             |
| 5.0.366     | PS-5167 | ProtaBIM eklentisi Revit 2020 ile uyumlu hale getirildi.                                                                                                 |
| 5.0.366     | PS-4931 | Tayland yönetmeliğine göre otomatik rüzgar yükü hesapları<br>eklendi. (Kat rüzgar yükleri)                                                               |
| 5.0.366     | PS-5273 | Versiyon numarası artık program başlık çubuğunda<br>görüntülenebiliyor.                                                                                  |
| 5.0.366     | PD-1434 | 3B havuz makrosundaki yönetmelik gösterimi ve seçimi iyileştirildi.                                                                                      |
| 5.0.366     | PS-6167 | Tekil temel ve kazıklı tekil temellerin detay çizimi önizleme özelliği<br>ProtaStructure içine eklendi.                                                  |
| 5.0.366     | PS-4921 | @ sembolünün kiriş ve döşeme detaylarında donatı aralık separatörü olarak kullanılması sağlandı.                                                         |
| 5.0.366     | PS-6012 | Kullanıcı tanımlı makas editörüne Ölçme komutu getirildi.                                                                                                |

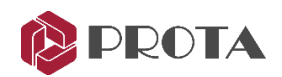

| 5.0.393 | PS-6964    | Bir makas düzenlendiğinde analizin geçerliliğinin iptal edilmesi<br>sağlandı.                                                            |
|---------|------------|----------------------------------------------------------------------------------------------------|
| 5.0.393 | PS-6214    | Çubuk elemanların ProtaSteel'e aktarılması sağlandı.                                                                                     |
| 5.0.393 | PS-6335    | Bina tipinin riskli bina tespit raporunda belirtilmesi sağlandı.                                                                         |
| 5.0.393 | PS-7090    | Analiz sonrası son işlemcide diyagram sonuçlarının okunabilirliği iyileştirildi.                                                         |
| 5.0.404 | PS-7272    | Kaplama özelliklerinin çift tıklama ile yüklenmesi sağlandı.                                                                             |
| 5.0.424 | PD-1304    | İstinat duvarı makrosundaki değerlerin (varsa) bir önce<br>tanımlanmış istinat duvarından kopyalanarak otomatik getirilmesi<br>sağlandı. |
| 5.0.454 | PSTEEL-163 | Fin Plate makrosunun eğimli geometrilerde daha iyi çalışması için<br>iyileştirmeler yapıldı.                                             |
| 5.0.454 | PSTEEL-247 | NC export aracındaki modeli kapatma sorunu çözüldü                                                                                       |
| 5.0.454 | PSTEEL-295 | Mahya bağlantısı makro sembolünün uzakta oluşması engellendi.                                                                            |
| 5.0.454 | PSTEEL-422 | HAC kolon ve açılı I kesitler arasında "kılıcına levhalı bağlantı<br>makrosu" bağlantısı desteklenmektedir.                              |
| 5.0.454 | PSTEEL-443 | Flanş levha moment bağlantısı hesap raporunda çeviri<br>iyileştirmeleri yapılmıştır.                                                     |
| 5.0.454 | PSTEEL-453 | Rüzgar kolonu bağlantı makrosu ipucu metninde gerekli çeviri<br>işlemleri yapıldı.                                                       |
| 5.0.454 | PSTEEL-485 | Köşebent bağlantı makrosundaki çeviri problemleri giderildi.                                                                             |
| 5.0.454 | PSTEEL-492 | Haç kolonlar ile kirişler arasındaki kaynaklı bağlantıların<br>yerleşiminde iyileştirmeler yapıldı.                                      |
| 5.0.454 | PSTEEL-498 | Doğrudan Kaynaklı Bağlantı kullanıldığında oluşan kesim nesnesi<br>pozisyonunda düzeltmeler yapıldı.                                     |
| 5.0.454 | PSTEEL-504 | Doğrudan kaynaklı bağlantı makrosunda iyileştirme yapıldı.                                                                               |
| 5.0.454 | PSTEEL-513 | Civatalı bayrak Levhası makrosunda iyileştirme yapıldı.                                                                                  |
| 5.0.454 | PSTEEL-535 | Çatı çapraz bağlantısı makrosunda iyileştirmeler yapıldı.                                                                                |

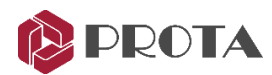

# Teşekkür...

ProtaStructure Suite ürün ailesini tercih ettiğiniz için teşekkür ederiz.

Ürünlerimizle olan tecrübenizi kusursuz hale getirmek birinci önceliğimizdir. Bu nedenle teknik soru, öneri, yorum ve eleştirilerinizi <u>destek@prota.com.tr</u> adresine gönderebilirsiniz.

Alanlarında uzman tecrübeli destek mühendislerimiz, sorularınızı yanıtlamaktan ve ürünlerimizin özelliklerini detaylı olarak sizlere anlatmaktan mutluluk duyacaktır.

ProtaStructure® ProtaSteel® ProtaDetails® ProtaBIM®